# **DX-TL5000E**

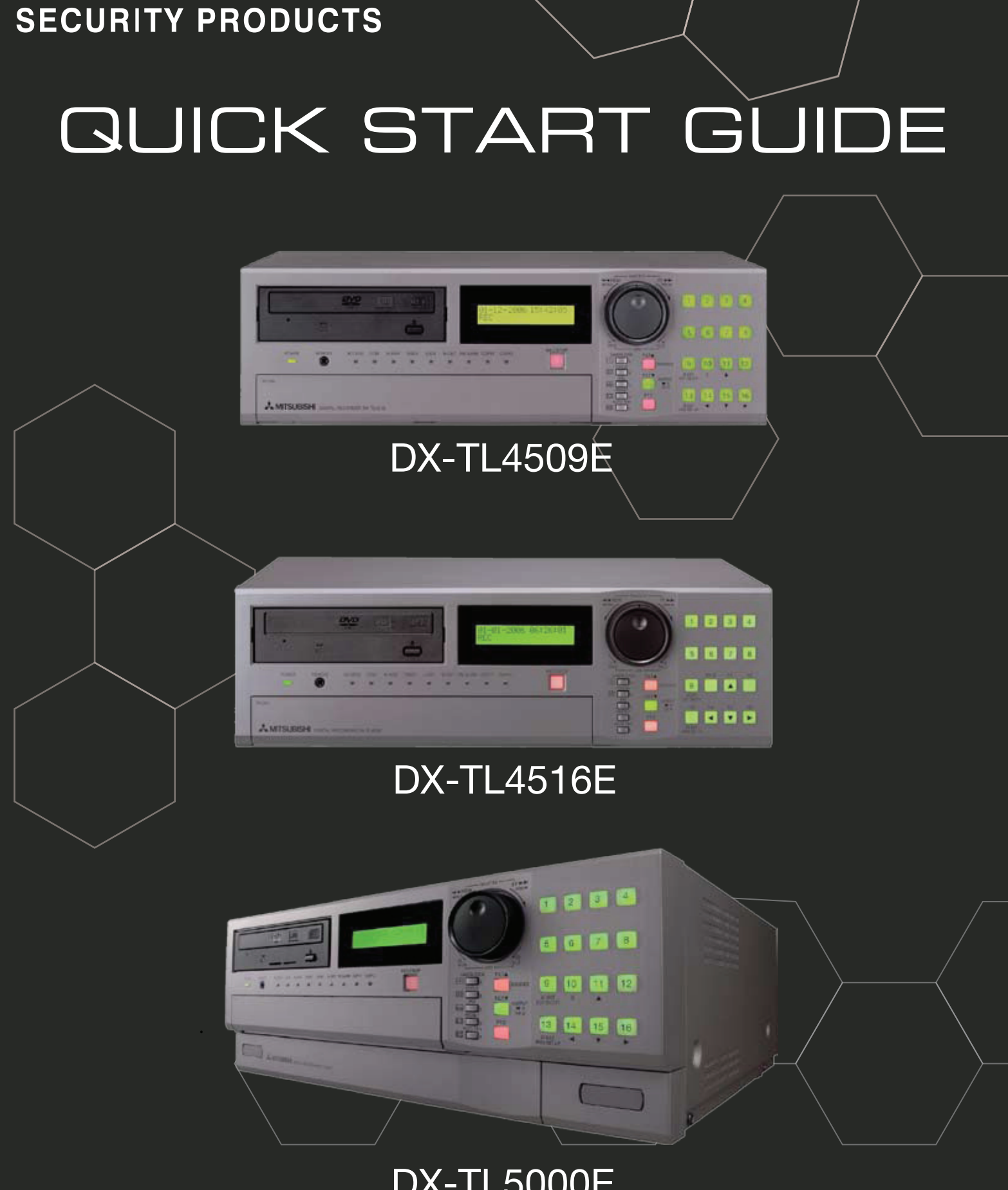

MITSUBISHI ELECTRIC

## Quick SETUP GUIDE FOR DX-TL5000E

## Contents

| Introduction                                    | .2 |
|-------------------------------------------------|----|
| DX-TL5000E Front View:                          | 2  |
| DX-TL5000E Back View:                           | 2  |
| Joa/Shuttle Control:                            | 2  |
| Before Powering the Unit ON:                    | 3  |
|                                                 |    |
| Various Recording Functions                     | .4 |
| st<br>1 Time Dower Lip & CETLID Winord:         | c  |
|                                                 | .0 |
| Start Departing                                 | .0 |
| Start Recording                                 | 11 |
| Menu structure                                  | 11 |
|                                                 |    |
| MOTION ALARM RECORDING                          | 12 |
| Changing Motion Area                            | 13 |
| Operation Example Motion Detection              | 15 |
| Programming Motion Detection                    | 15 |
| Testing Programming                             | 20 |
|                                                 |    |
| Operation Example Timer Recording               | 22 |
| Pattern B Recording                             | 24 |
| Motion B Settings                               | 26 |
| TIMER Programming                               | 27 |
| 5 5                                             |    |
| Connecting 2 DX-TL5000 together (CASCADE)       | 31 |
| Programming Cascade Contention                  | 31 |
|                                                 |    |
| Network Configuration LAN B                     | 33 |
| Default IP settings                             | 33 |
| Remote connections and Network Bandwidth limits | 35 |
|                                                 |    |
| PTZ CAMERAS                                     | 36 |
| EXTERNAL Storage Features                       | 28 |
|                                                 | 50 |
| Password Settings                               | 39 |
| Disk management password                        | 41 |
|                                                 |    |
| Multiplex Setting Overview                      | 43 |
| Multiplexer Setting                             | 44 |
| Alarm Display Setting                           | 44 |
| Covert Camera Setting                           | 45 |
|                                                 |    |
| Menu Data (Saving Settings)                     | 46 |
| Save Settings                                   | 46 |
| Load Settings                                   | 47 |
|                                                 |    |
| Firmware Upgrade                                | 48 |
|                                                 |    |
| DX-TL5000E Optional Parts                       | 49 |

## Introduction

The following procedure will allow you to quickly configure the DX-TL5000E. Please read this document before you turn the unit on or make any changes. Additional information is found in the Installer's Manual

#### **DX-TL5000E** Front View:

| 2. Remote Jack                                                                                                    | 3. Access                                                                                                    | 17                                                                                                    | 18                                                                                                    | 19 20 21                                                                                                    |
|----------------------------------------------------------------------------------------------------|----------------------------------------------------------------------------------------------------|----------------------------------------------------------------------------------------------------|----------------------------------------------------------------------------------------------------|----------------------------------------------------------------------------------------------------|
| 5. Alarm Indicator                                                                                                | 6. Timer                                                                                                    |                                                                                                    |                                                                                                    |                                                                                                    |
| 8. Motion Det. Ind.                                                                                               | 9. Pre-Alarm                                                                                                    |                                                                                                    |                                                                                                    |                                                                                                    |
| <ol> <li>Copy 2 Ind.</li> <li>Sequence Button</li> <li>Disk Loading Slot</li> </ol>                               | 12. REC/STOP<br>15. PTZ Button<br>18. LCD Display                                                                                                    |                                                                                                    |                                                                                                    | ₩₩ <u>↓</u><br>₩9.<br>₩9.<br>₩9.<br>₩9.<br>₩9.<br>₩9.<br>₩9.<br>₩9.<br>₩9.<br>₩9.                                                                                                    |
| 20. Jog Dial Ring                                                                                                 | 21. Camera 1-16                                                                                                    | <b>1</b> 2 3 4 5 6 7 8                                                                                                    | 9 10 11 12                                                                                                    | 13141516                                                                                                    |
|                                                                                                    |                                                                                                    | 25 26 27                                                                                                    | 28                                                                                                    |                                                                                                    |
| <ul> <li>23. Analogue Out</li> <li>26. SETUP Button</li> <li>29. LOCK Button</li> <li>32. DIGITAL ZOOM</li> </ul> | 24. USB Port<br>27. SEARCH<br>30. TRIPLEX<br>33. OPERATIONS                                                                                                    |                                                                                                    |                                                                                                    |                                                                                                    |
|                                                                                                    | <ol> <li>Remote Jack</li> <li>Alarm Indicator</li> <li>Motion Det. Ind.</li> <li>Copy 2 Ind.</li> <li>Sequence Button</li> <li>Disk Loading Slot</li> <li>Jog Dial Ring</li> <li>Jog Dial Ring</li> <li>SETUP Button</li> <li>LOCK Button</li> <li>DIGITAL ZOOM</li> </ol> | <ol> <li>2. Remote Jack</li> <li>3. Access</li> <li>5. Alarm Indicator</li> <li>6. Timer</li> <li>8. Motion Det. Ind.</li> <li>9. Pre-Alarm</li> <li>11. Copy 2 Ind.</li> <li>12. REC/STOP</li> <li>14. Sequence Button</li> <li>15. PTZ Button</li> <li>17. Disk Loading Slot</li> <li>20. Jog Dial Ring</li> <li>21. Camera 1-16</li> <li>23. Analogue Out</li> <li>24. USB Port</li> <li>26. SETUP Button</li> <li>27. SEARCH</li> <li>29. LOCK Button</li> <li>30. TRIPLEX</li> <li>32. DIGITAL ZOOM</li> <li>33. OPERATIONS</li> </ol> | <ul> <li>2. Remote Jack 3. Access</li> <li>5. Alarm Indicator 6. Timer</li> <li>8. Motion Det. Ind. 9. Pre-Alarm</li> <li>11. Copy 2 Ind. 12. REC/STOP</li> <li>14. Sequence Button 15. PTZ Button</li> <li>17. Disk Loading Slot 18. LCD Display</li> <li>20. Jog Dial Ring 21. Camera 1-16</li> </ul> 23. Analogue Out 24. USB Port 26. SETUP Button 27. SEARCH 29. LOCK Button 30. TRIPLEX 32. DIGITAL ZOOM 33. OPERATIONS | <ul> <li>2. Remote Jack 3. Access</li> <li>5. Alarm Indicator 6. Timer</li> <li>8. Motion Det. Ind. 9. Pre-Alarm</li> <li>11. Copy 2 Ind.</li> <li>12. REC/STOP</li> <li>14. Sequence Button</li> <li>15. PTZ Button</li> <li>17. Disk Loading Slot</li> <li>18. LCD Display</li> <li>20. Jog Dial Ring 21. Camera 1-16</li> </ul> |

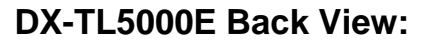

| 1. Main Power Switch  | <ol><li>AC Power Socket</li></ol> | 3.Camera Inputs    |
|-----------------------|-----------------------------------|--------------------|
| 4. Video Output       | 5. Video CASCADE In               | Out Connectors     |
| 6. USB Ports          | 7. LAN Port A (NAS de             | evice), Port B for |
| PC                    |                                   |                    |
| 8. Audio Inputs       | 9. Keyhole for antithef           | t Lock             |
| 10. Option Slot       | 11.GRN Terminals                  | 12.RS-232 Port     |
| 13. Alarm In/Out Term | 14. Reset Button                  | 15.I/O Terminals   |

## 16. RS-485 In/Out

#### 17.RS-422/RS23

| Lock                               |   |
|------------------------------------|---|
| 12.RS-232 Port<br>15.I/O Terminals | ų |
|                                    |   |

#### 3 567 8 9 10 1 A ... 11 12 13 14 15 16 17

33

24 29 30 31 32

23

## **Jog/Shuttle Control:**

Playback Speed Control Only – Turning the Shuttle (outside ring) Clock Wise or Counter Clock Wise (CW/CCW) will change the playback speed. When in Pause mode, the Shuttle is also used to set the desired playback speed. From Pause turn the Shuttle to the desired Playback speed and press Pause to hold the speed. Play to exit

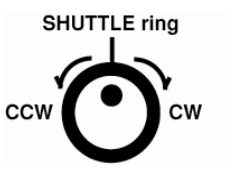

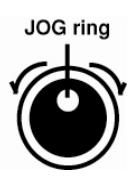

## **Before Powering the Unit ON:**

Before you turn on the DVR and begin SETUP, ensure <u>that all cameras and peripheral devices</u> <u>are connected and turned on</u>. This will ensure that all connected cameras and hard disk space is available and recognized in the setup calculations.

## Please Note:

This Quick Setup Guide has been written around the **DX-TL5000E** DVR. It can be used for the DX-TL4516 and DX-TL4509, but some of the listed features are not supported.

The DX-TL4516/09 does not support the following functions;

Cascade connections

Optional SCSI interface, XGA output and Audio card.

NAS support.

The Recording Rate for the system is 100pps.

## Various recording functions

#### Manual normal recording

Normal recording started by a press of the REC button. The recorder starts recording according to the recording picture quality and recording rate you preset.

#### Alarm recording

Upon receipt of a preselected trigger signal to start alarm recording, the recorder starts recording according to the recording picture quality and recording rate you preset for alarm recording.

You can record more detailed images based on the recording picture quality and recording rate that are different from those in normal recording.

#### NEW

DX-TL5000E400/DX-TL5000E supports more detailed trigger settings for alarm recording. These settings allow flexible alarm recording depending on monitoring locations, times, and systems.

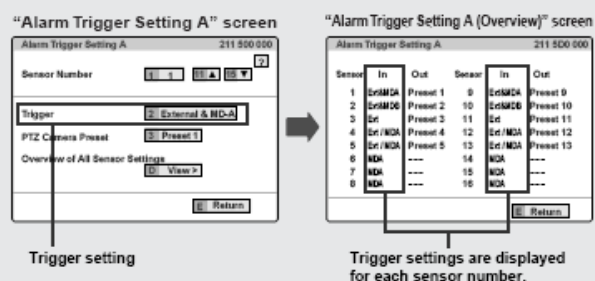

The recorder starts alarm recording according to the setting of "Alarm Input" as follows:

| "External & MD-A"              | : Starts when the recorder detects a motion under the conditions of "Set Motion Detection Pattern A" while any of the ALARM IN terminals is grounded.            |
|--------------------------------|----------------------------------------------------------------------------------------------------|
| "External & MD-B"              | : Starts when the recorder detects a motion under the conditions of "Set Motion Detection Pattern B" while any of the ALARM IN terminals is grounded.            |
| <ul> <li>"External"</li> </ul> | : Starts when any of the ALARM IN terminals is grounded.                                                                                                    |
| "External / MD-A"              | : Starts when any of the ALARM IN<br>terminals is grounded or the re-<br>corder detects a motion under the<br>conditions of "Set Motion Detection<br>Pattern A". |
| "External / MD-B"              | : Starts when any of the ALARM IN<br>terminals is grounded or the re-<br>corder detects a motion under the<br>conditions of "Set Motion Detection<br>Pattern B". |
| • "MD-A"                       | : Starts when the recorder detects a<br>motion under the conditions of "Set<br>Motion Detection Pattern A".                                                      |
| • "MD-B"                       | : Starts when the recorder detects a<br>motion under the conditions of "Set<br>Motion Detection Pattern B".                                                      |

#### Pre-alarm recording

The recorder starts recording from the image immediately before input of a trigger signal to start alarm recording, without missing critical moments of the monitored event.

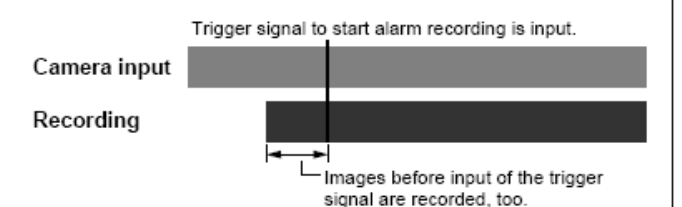

#### Alarm partition function

You can create a partition area on the hard disk to store only the data recorded by alarm recording (and emergency recording). This makes it possible to set different storage periods for normal recording data and alarm recording data respectively. In addition, by making certain settings, you can keep the data recorded by alarm recording for a long period while the data recorded by normal recording are overwritten.

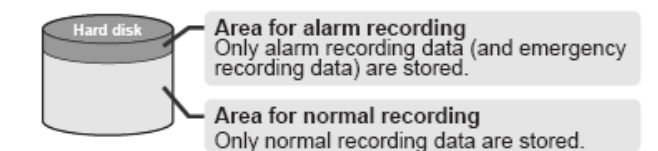

#### Emergency recording

When the EMERGENCY terminal receives a signal, the recorder starts recording images from all the active cameras with the highest picture quality according to the recording rate you preset. A course of an emergency event is recorded vividly without missing any moment.

#### Long pre-alarm recording NEW

The recorder carries out pre-alarm recording up to 60 minutes before it starts emergency recording.

For long pre-alarm recording, create a partition area only for long pre-alarm recording (and emergency recording) on the hard disk.

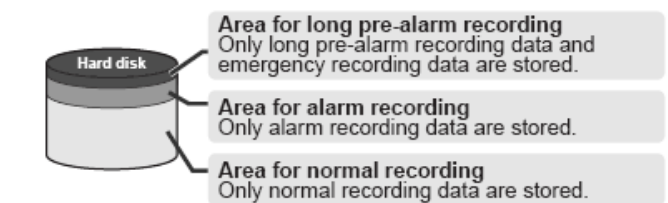

#### Repeat recording

Even when the hard disk is filled with recorded data, the recorder continues recording by overwriting old recorded data with new data to always keep the latest image.

### Various recording functions (continued)

#### Timer program recording

You can program the recorder to start and end recording according to the preprogrammed schedule.

You can set two patterns of timer program (Program 1 and Program 2).

Set the days of the week, recording start and end times, recording patterns (A-D), motion detector, etc. for each program line 1 to 8. As for the days of the week for recording, select from everyday, certain days of the week, holidays (specified on the "Timer Program Holiday Settings" screen), and periods between any days of the week (such as Monday to Friday and Thursday to Tuesday). (Up to 20 days can be set as holidays.)

"Program 1 Configuration" screen

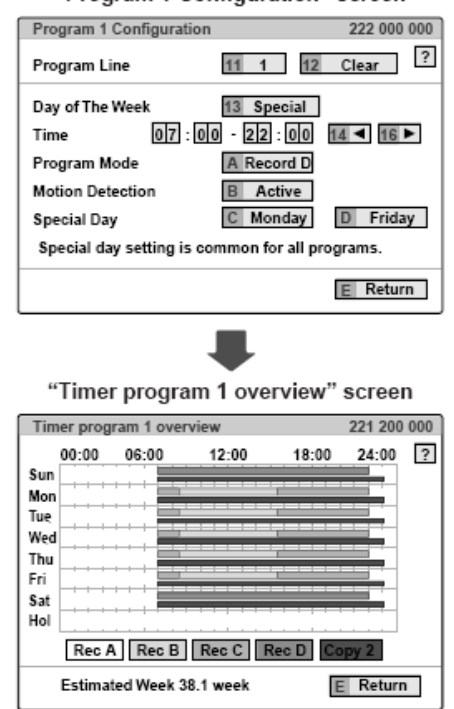

#### NEW

DX-TL5000E400/DX-TL5000E has adopted a confirmation screen to display the details of the timer program in a visual way. In addition, it displays the estimated maximum recording time in programmed recording.

#### Recording pattern setting

You can set four recording patterns (A-D) in which the recording picture quality and recording rate are set for each camera.

For example, set a pattern where the recording rate is "2.5" pps and the picture quality is "High" for in-store monitoring and the rate is "0.5" pps and the quality is "Basic" for back-yard monitoring.

| Record | ing Set    | ting D-Norn | nal  |            | 211 2M     | D00 ( |
|--------|------------|-------------|------|------------|------------|-------|
| САМ    | FPS<br>PPS | P-Grade     | САМ  | FPS<br>PPS | P-Grade    | ?     |
| 1      | 2.5        | High        | 9    | 2.5        | High       |       |
| 2      | 2.5        | High        | 10   | 2.5        | High       |       |
| 3      | 2.5        | High        | 11   | 0.5        | Basic      |       |
| 4      | 2.5        | High        | 12   | 0.5        | Basic      |       |
| 5      | 2.5        | High        | 13   | 0.5        | Basic      |       |
| 6      | 2.5        | High        | 14   | 0.5        | Basic      |       |
| 7      | 2.5        | High        | 15   | 0.5        | Basic      |       |
| 8      | 2.5        | High        | 16   | 0.5        | Basic      |       |
| Estima | ated Rec   | ording Time | 00 D | Шн         | E Retu     | rn    |
|        |            |             |      | -          |            |       |
|        |            |             | F    | -<br>stima | ted record | lina  |

"Recording Setting D-Normal" screen

\* Estimated recording time displayed on the menu screen is an estimated time over which the recorder is able to continue recording in terms of its functional operation, not a product warranty period. This period is not a period over which the operational reliability of the components and parts used in the recorder is assured.

Because recording pattern settings are applicable to timer program setting, you can conduct efficient timer recording by changing the recording rate and recording picture quality for each camera and each time period.

#### Recording with 4-ch audio NEW

Audio from four channels can be recorded together with video data. Though the AUDIO IN connectors 1 to 4 function in conjunction with the CAMERA IN connectors 1 to 4 basically, you can output audio from any channel during playback regardless of the screen mode.

You can also record audio only in alarm recording and emergency recording.

#### Data protection NEW

You can protect the areas having important recorded data (or prohibit overwriting of those areas) so that those data aren't erased accidentally.

You can protect up to 500 areas. Protected data are handled by 512 MB.

| lange | specified | for | data | protection |
|-------|-----------|-----|------|------------|
|-------|-----------|-----|------|------------|

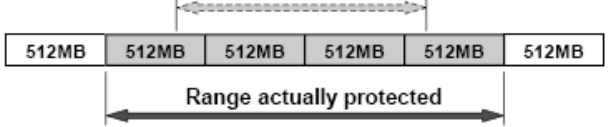

Estimated recording time (automatically calculated) is displayed.

## **1<sup>st</sup> Time Power Up & SETUP Wizard:**

When the DVR is Turned On for the first time a SETUP WIZARD is made available to help you quickly setup required areas like current time, hard disk configuration, recording requirements and checking for connected cameras. Once done, you can start recording. All settings can be modified after you exit the wizard enabling you to fine tune the DVR. When the SETUP WIZARD is displayed, select "GO" if you want to go through the process, if you do not want to use it select "QUIT". Also, if you choose to use the WIZARD, you must complete the process before you can exit its settings.

Following are the steps that the WIZARD takes you though

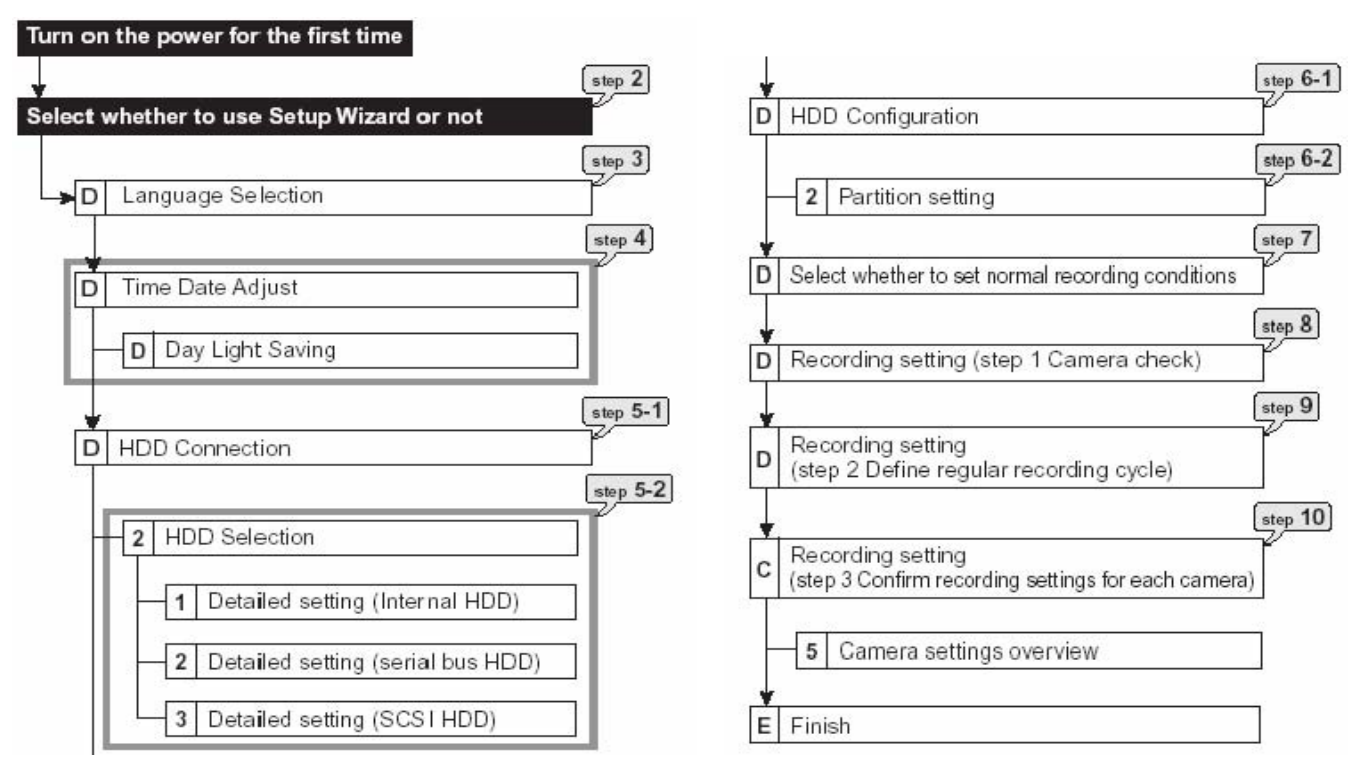

## **SETUP WIZARD Screens**

#### Start Screen.

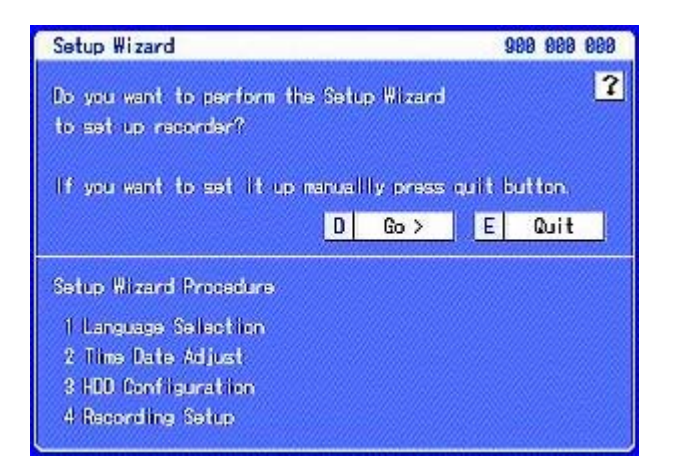

(900 000 000) Select D on front panel or use a USB Mouse and click on Go >

### Language Selection.

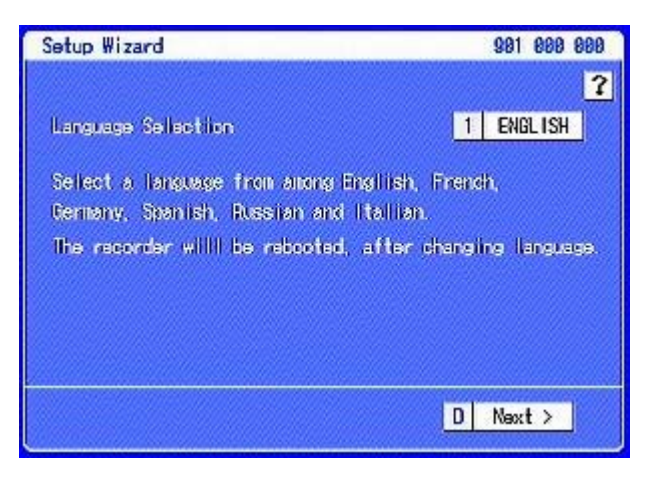

(901 000 000) Select Language Press D Next

#### 1 Date and Time.

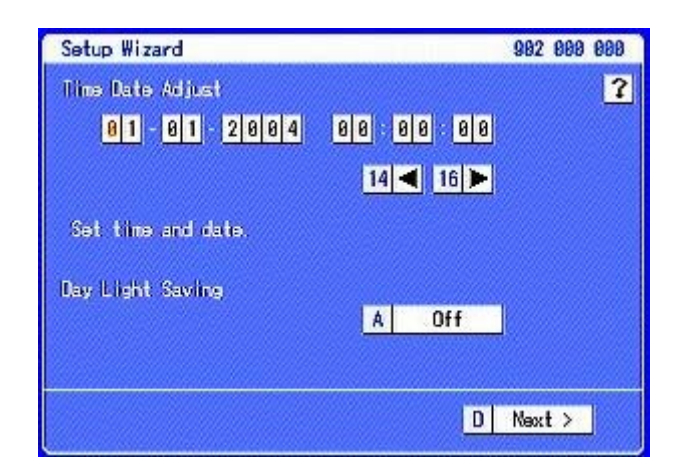

#### (902 000 000) Set Time and Date

Use Cam buttons 14 & 16 to navigate and camera Numbers to change the values.

#### 3 Daylight Saving Date and Times.

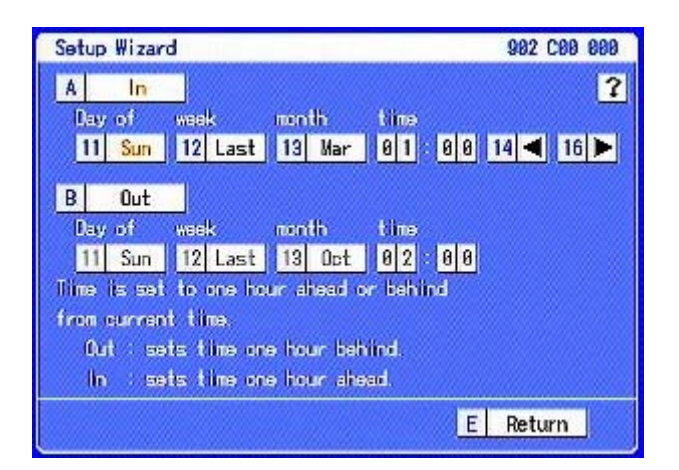

(902 C00 000) Confirm Details are correct for your region. (903 000 000) Normally Internal if you are Press E Return

#### 2 Daylight Saving.

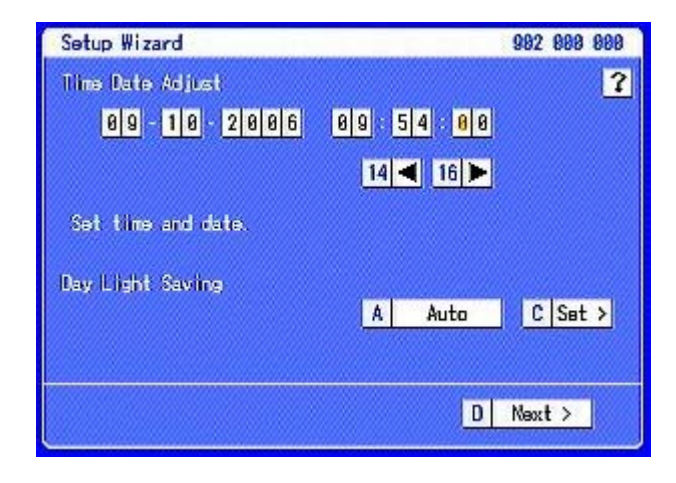

#### (902 000 000) Press A Auto Press C Set

#### 4 Hard Disk Drives Connection.

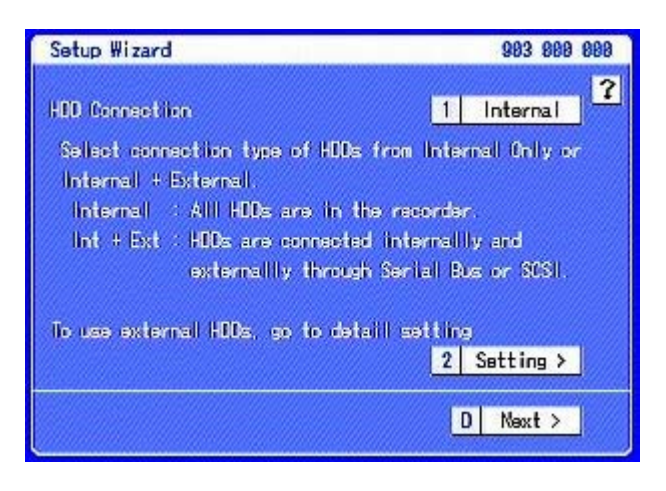

using just the internal HDD. Press 2 Settings

#### 5 Hard Disk Drives Connection.

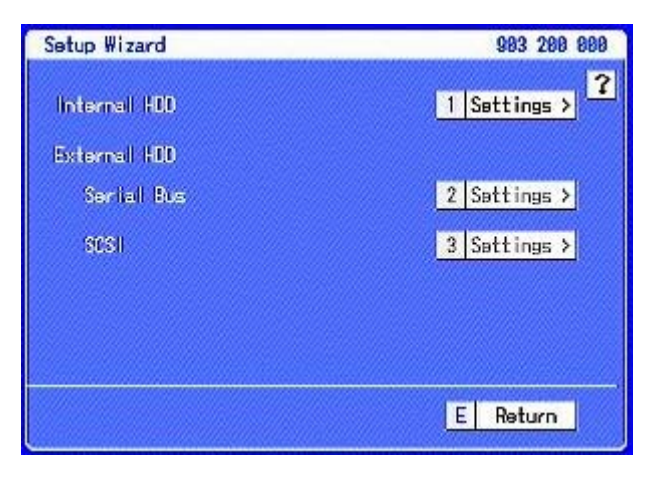

(903 200 000)

Press 1 Settings

#### 6 Internal HDD settings.

| Setup Wizard                   |         |           | 903 210 000           |
|--------------------------------|---------|-----------|-----------------------|
| Internall A<br>H017225250LA988 | 250 GB  | (For Main | Device) ?             |
| Internall B<br>HDS725858KLA868 | 500 (68 | (For Main | Devilce)<br>2 Main:82 |
| Internall C<br>HDS725858MLA368 | 500 (GB | (For Main | Leviice)<br>3 Main:03 |
| Internal D                     |         | (Not dete | etec)<br>4 Free       |
|                                |         | ļ         | E Return              |

(903 210 000) Normally settings Main: \*\* \*\* is the HDD number. This screen also displays the size of the HDD the above example is 1.25TB

## INTENTIONALLY BLANK

7

| Setup Wizard                   | ******* | 903 210 000                    |
|--------------------------------|---------|--------------------------------|
| Internall A<br>H017225250LA980 | 250 GB  | (For Main Levice) ?            |
| Internall B<br>HD6725858KLA868 | 589 (68 | (For Main Device)<br>2 Main:82 |
| Internall C<br>HD67258588LA968 | 500 (68 | (For Main Device)<br>3 Main:03 |
| Internall D                    |         | ((ot detected)<br>4 Free       |
|                                |         | E Return                       |

#### Press E Return

#### **9 HDD Connection**

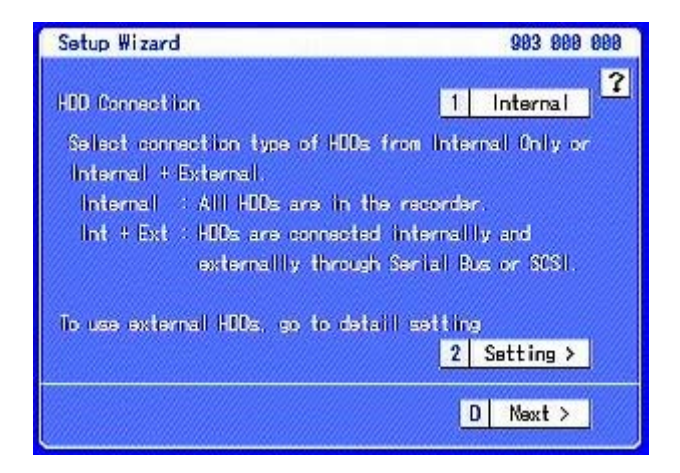

(903 000 000) Press D Next

#### 11 Camera Check.

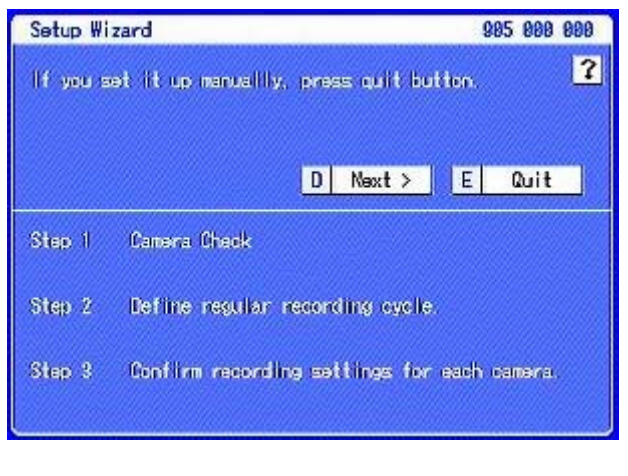

(905 000 000)

Press D Next

Setup Wizard 1 Settings > Internal H00 Esternal H00 Serial Bus 2 Settings ≻ 3 Settings >

983 288 888

E Return

2

#### Press E Return

8

#### 10 HDD Configuration.

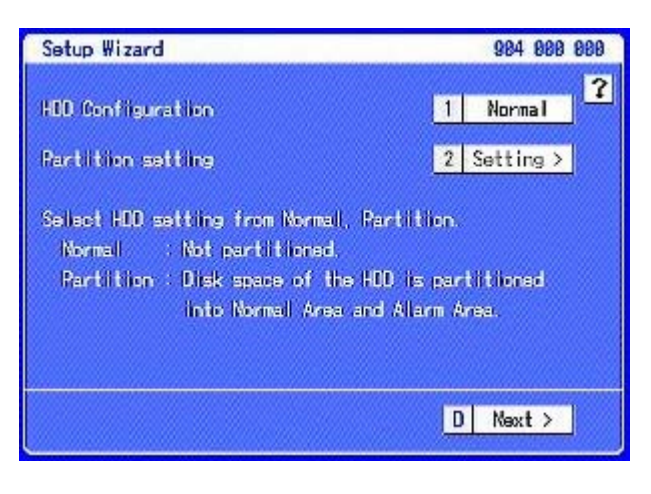

(904 000 000) Set to Normal if not using Alarm Press D Next Partition

#### 12 Camera Detection.

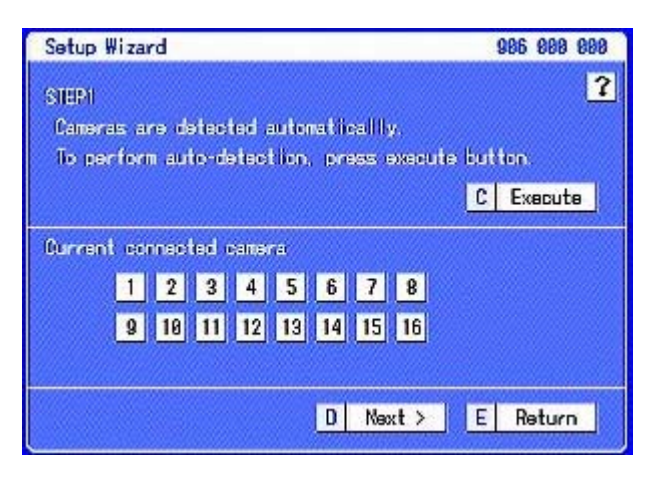

(906 000 000) Press C Execute This will display the connected cameras Press D Next

#### 13 Recording Cycle.

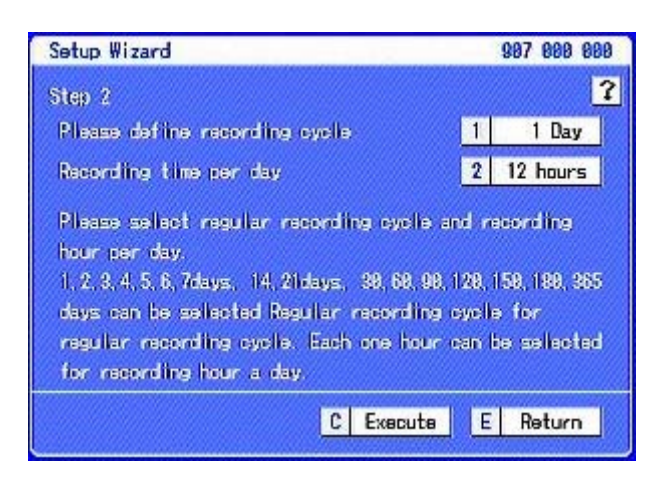

(907 000 000) Set the Recording Cycle

#### 14

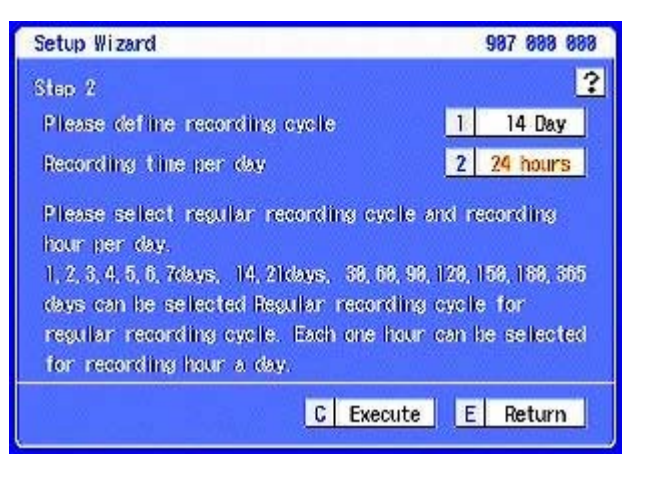

Example Press 1 to 14 Days, & Quality Press 2 to 24 Hours Press C Execute

#### 15 Camera recording settings.

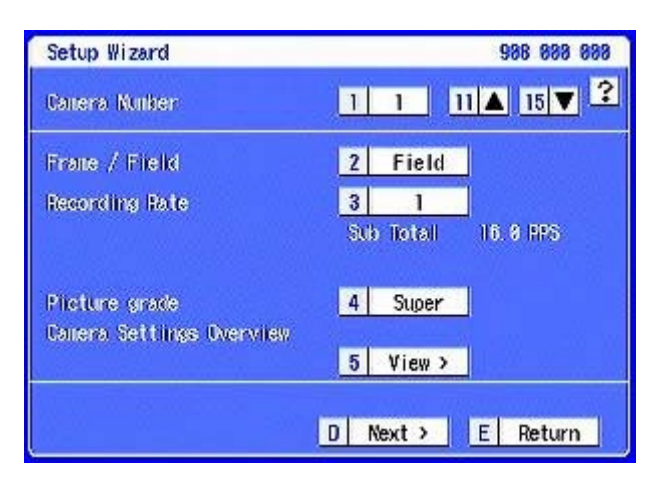

#### (908 000 000) Calculated Recoding Rate Press 5 View

#### 17

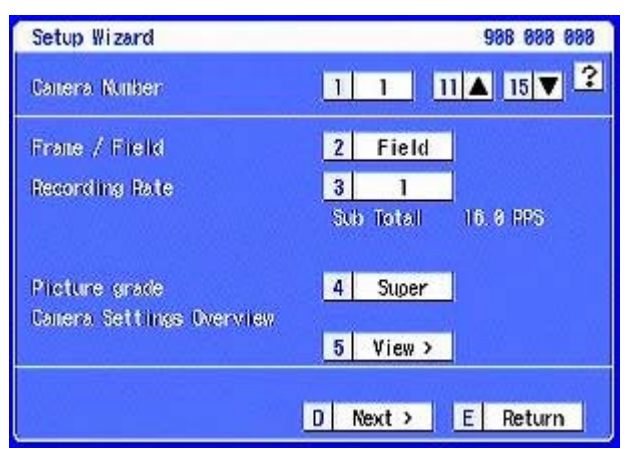

#### (908 000 000) Press D Next

Note: If required please change Recording Rate and Picture Grade etc.

#### 16 Camera recording settings overview.

| -   | FPS | D. Courds |     | FPS | D. Courds |
|-----|-----|-----------|-----|-----|-----------|
| DHM | PPS | Prorace   | CAM | PPS | Prorace   |
| 1   | 1   | Super     | 9   | 1   | Super     |
| 2   | 1   | Super     | 10  | 1   | Super     |
| 3   | 1   | Super     | 11  | 1   | Super     |
| 4   | 1   | Super     | 12  | 1   | Super     |
| 5   | 1   | Super     | 13  | 1   | Super     |
| 6   | 1   | Super     | 14  | 1   | Super     |
| 7   | 1   | Super     | 15  | 1   | Super     |
| 8   | 1   | Super     | 16  | 1   | Super     |

(908 500 000) The settings are calculated based on the Recording Cycle values. Press E Return

#### 18

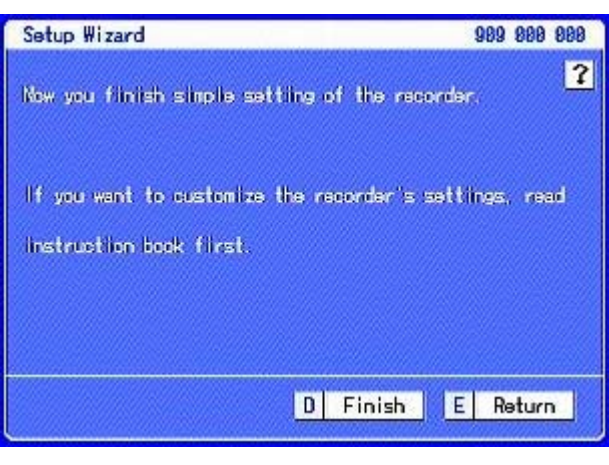

#### (909 000 000) Press D Finish

## **Start Recording**

Press the REC/STOP button.

• The REC/STOP button lights up and recording starts.

| REC/STOP  |
|-----------|
| $\square$ |
|           |
|           |

To stop recording, press the REC/STOP button for more than 2 seconds.

• Recording stops and the light turns off.

#### **Menu structure**

- To ACTIVATE the MENU simply press the SETUP button on the DVR or if a mouse is being used (connected to a USB port) left click the mouse and the DVR menu screen will be displayed. The User Menu screen will be displayed first. To go to the next screen press the letter "D" on the front panel or with the mouse click on "NEXT".
  - Displaying a menu screen

|           | I. | Ľ           |
|-----------|----|-------------|
|           |    |             |
|           |    |             |
|           |    |             |
|           |    |             |
|           |    |             |
| User Menu |    | 180 000 000 |

#### **User Menu**

| Use | ar Manu |     |             |   | 10          | 0 0 | 00 000 |
|-----|---------|-----|-------------|---|-------------|-----|--------|
| 1   | Search  | 2   | Сору        | 3 | Information | ۵   | Next 🕨 |
| 4   | Audio   | 5 P | rotect Data | 6 | PTZ Control | E   | Exit   |

#### (100 000 000)

#### System Menu

| Sy | stem Menu |   |             | 30             | ) ( | 00 000 |
|----|-----------|---|-------------|----------------|-----|--------|
| 1  | COM/LAN   | 2 | PTZ Setting | 3 Service Info | ۵   | Next 🕨 |
| 4  | Restore   | 5 | Ивлогу      | 6 Data Clear   | E   | Exit   |

#### (300 000 000)

- step 1. Press the SET UP button or click the left button on the mouse to display a meru.
  - · The <User Menu> appears.
  - To open other menu, press the D button or leftclick on "Next ▶."

#### 0

When you use a mouse click the following area to operate.

D Next Click this area

### Setup Menu

| Se | etup Menu |   |           |   | 28         | 0 0 | 00 000 |
|----|-----------|---|-----------|---|------------|-----|--------|
| 1  | Recording | 2 | Timer     | 3 | Motion Det | 0   | Next 🕨 |
| 4  | System    | 5 | Menu Data |   |            | E   | Exit   |

(200 000 000)

## MOTION ALARM RECORDING

The Instructions for the SETUP Wizard have configured the DX TL5000E to record continuous; below we will now cover how to program Motion Alarm Recording.

#### **SETTING MOTION DETECTION AREA:**

Two patterns independent from each other are available. Pattern A and Pattern B.

#### Setup Menu

11

Α

| Se | etup Menu |   |           |   | 28         | 0 0 | 000 000 |
|----|-----------|---|-----------|---|------------|-----|---------|
| 1  | Recording | 2 | Timer     | 3 | Motion Det | 0   | Next 🕨  |
| 4  | System    | 5 | Menu Data |   |            | E   | Exit    |

(200 000 000) Select 3 Motion Det

settings:

#### **Motion A Configuration**

| E | Exit       |      |               |     |            |   |        |
|---|------------|------|---------------|-----|------------|---|--------|
| 2 | Set Motion | Dete | ection Patter | n B |            |   |        |
| 1 | Set Motion | Dete | action Patter | n A | 17<br>17   |   |        |
| 1 | Recording  | 2    | Timer         | 3   | Motion Det | D | Next 🕨 |
| 4 | System     | 5    | Menu Data     |     |            | E | Exit   |

Select 1 Set Motion Detection Pattern A

#### **Motion A Configuration**

| Notion A Configuration    | 231 888 888                 |
|---------------------------|-----------------------------|
| Camera Select             | 11 2                        |
| Notion Mask Settings      | A Set to default            |
| Sensitivity               | B High                      |
| Notion Threshold          | C 0 0 3 (Valid tile is 586) |
| Reference Interval Time   | D 0.25 sec                  |
| Test Node                 | 13 Go test >                |
| man and the second second | SAL Owner Making D          |

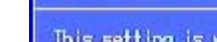

В **Sensitivity** – Select Sensitivity to change is needed to activate motion (for any of the set areas if multiple areas have been activated).

С Motion Threshold - Select number of squares which

Camera Select – Selects camera to be configured for motion.

Motion Mask Settings - Select and SET

Set to Default (as above)

Enable All **Disable All** Manual

- D Reference Interval Time – Select time of how often the area set to motion will be sampled
- 13 Test Mode – Select Test Mode to test the set area. The colour of the dot detecting motion changes.
- 14 **Copy Motion B** – This copies Motion B settings into the current Motion A settings.

## **Changing Motion Area**

### Red area is active and Blue area is inactive.

#### (When setting by the mouse:)

• To set the area one by one, left-click the desired area. The area switches between active and inactive each time you click the mouse.

• To set the multiple areas at a time, right-click the start point of the active area (to cancel to set the start point, left-click on the start point), and then right-click again on the end point. The frame of the designated area displays in yellow and the areas being set become colour less. The area switches between active and inactive each time you left-click the mouse in the selected area. The setting is completed with right-clicking on the area outside of the designated areas after determining active/inactive.

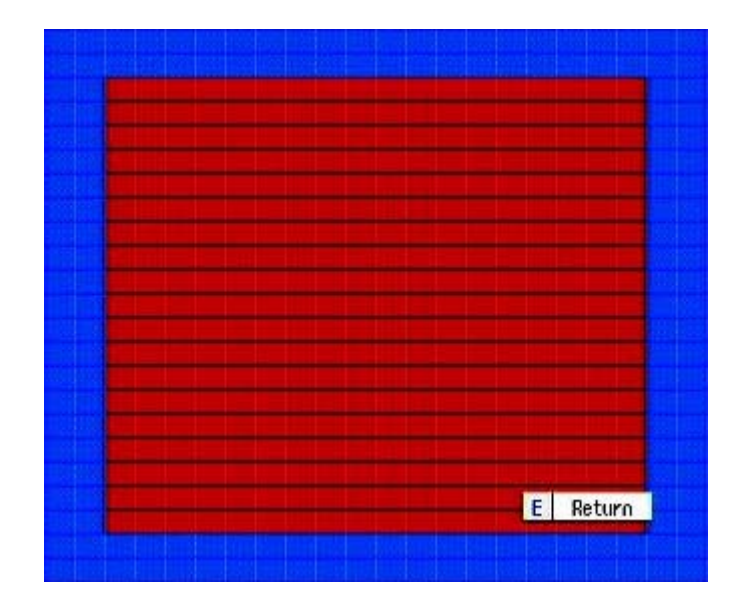

#### (When setting by the front panel buttons:)

• To set the area one by one, press M-DET AREA SET

UP (camera number 13) button and select the desired area using <sup>▲</sup>, <sup>▼</sup>, <sup>◀</sup>, <sup>▶</sup> buttons, and then press the M-DET DOT ON/OFF (camera number 9) button.

The area switches between active and inactive each time you press the button.

• To set the multiple areas at a time, press M-DET

AREA SET UP button and select the start point Using  $\checkmark, \checkmark, \checkmark, \diamond$  buttons, and then press M-DET AREA SET UP button again. To select the end point, use  $\blacktriangle, \checkmark, \checkmark, \bullet$  buttons and then press M-DET AREA SET UP button. The frame of the designated area displays in yellow and the area switches between active and inactive each time you press the M-DET DOT ON/OFF button.

The setting is completed by pressing the M-DET AREA SET UP button again after determining active/ inactive.

The motion detection of this unit works by detecting the changes of brightness. So, the malfunction due to the change of the lightning or sunlight may occur, or motion detection does not function on the conditions such as the colours of the background and the clothes are the same.

Be sure to test Motion Detection function sufficiently.

**Note:** When change is detected continuously, some functions such as setting change are not available because alarm recording is also continuously performed. In this case, motion detection function can be forcibly stopped for five minutes by setting the

#### "Alarm Input" option 6 in the Recording Setting menu to "Off."

You can change the settings by stopping recording during this time.

This stopping is automatically released five minutes after the operation, and registered in the system log list.

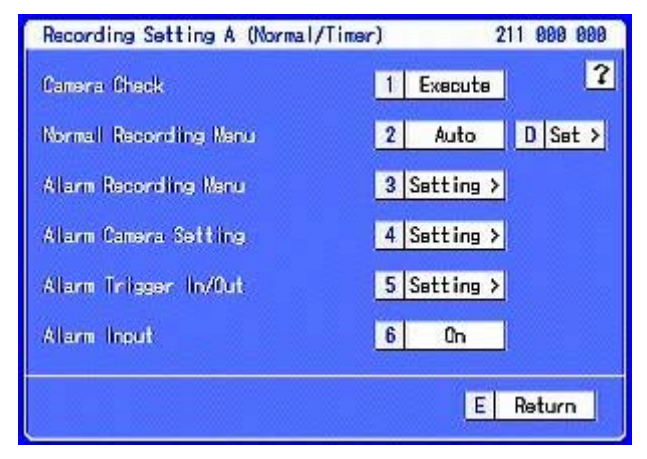

### (211 000 000)

To cancel the prohibition of alarm input manually, set option 6 to "On."

Please refer to Page 59 of the DX-TL5000E for more information.

## **Operation Example Motion Detection**

Background Recording all cameras Recording Super Resolution @ 0.125pps 24hrs X 7days.

Motion Recording Super Resolution @ 6.25pps 24hrs X 7days.

Pre Alarm time 2 seconds, Post Alarm time 5 seconds.

Note: Changes to Recording Settings can not be changed while the DX-TL5000E is Recording.

## 1st STOP RECORDING

To stop recording, press the REC/STOP button for more than 2 seconds.

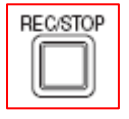

• Recording stops and the light turns off

Press SET UP or left click USB mouse button connected to front of the unit.

## **Programming Motion Detection**

#### 1 Setup Menu

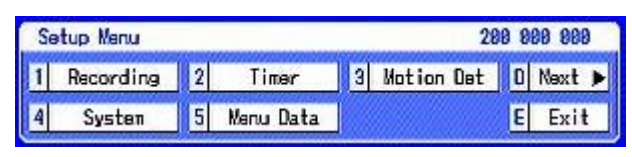

(200 000 000) Select 1 Recording

#### 2. Recording Settings

| E | Exit        |           |         |      |            |   |        |
|---|-------------|-----------|---------|------|------------|---|--------|
| 6 | Audio Recor | ding Setu | .p      |      |            |   | - 3    |
| 5 | Emergency R | ecording. | Setup   |      |            |   |        |
| 4 | Set Recordi | ng Patter | 'n D (1 | [ime | r)         |   |        |
| 3 | Set Recordi | ng Patter | 'n C (1 | lime | r)         |   |        |
| 2 | Set Recordi | ng Patter | n B (1  | lime | r)         |   |        |
| 1 | Set Recordi | ng Patter | n A ()  | lorm | al/Timer)  |   |        |
| 1 | Recording   | 2 Ti      | mer     | 3    | Motion Det | 0 | Next 🕨 |
| 4 | System      | 5 Menu    | Data    |      |            | E | Exit   |

Select 1 Set Recording Pattern A (Normal/Timer)

#### 3 Recording Setting A (Normal/Timer)

| Camera Check           | 1 Execute      |
|------------------------|----------------|
| Normall Recording Manu | 2 Auto D Set > |
| Allarm Recording Manu  | 3 Setting >    |
| Allarm Camera Setting  | 4 Setting >    |
| Allarm Triisger In/Out | 5 Setting >    |
| Alarm Input            | 6 0n           |

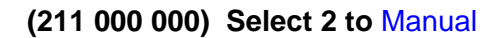

#### 4 Recording Setting A (Normal/Timer)

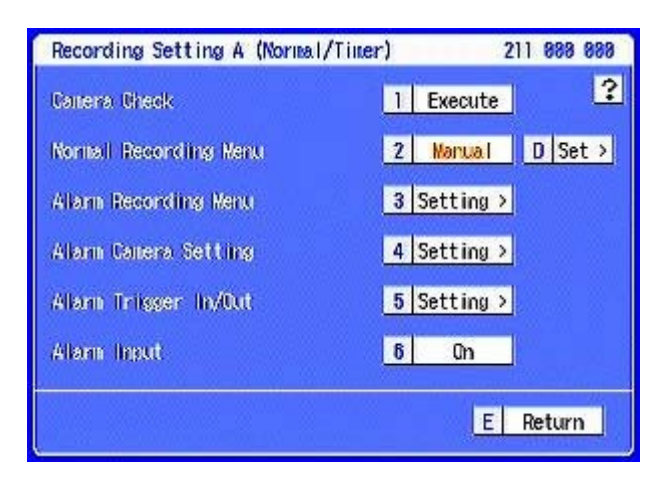

(211 000 000) Select D Set

| -   | FPS   | D. Courte |     | FPS   | D. Cardo |
|-----|-------|-----------|-----|-------|----------|
| CAM | PPS   | Propage   | CAM | PPS   | Promacie |
| 1   | 0.125 | Super     | 9   | 0.125 | Super    |
| 2   | 8.125 | Super     | 10  | 0.125 | Super    |
| 3   | 0.125 | Super     | 11  | 8.125 | Super    |
| 4   | 0.125 | Super     | 12  | 0.125 | Super    |
| 5   | 0.125 | Super     | 13  | 0.125 | Super    |
| 6   | 8.125 | Super     | 14  | 0.125 | Super    |
| 7   | 0.125 | Super     | 15  | 0.125 | Super    |
| 8   | 0.125 | Super     | 16  | 0.125 | Super    |

#### 6 Recording Setting A-Normal

### (211 2MD D00) Confirm settings are correct Select E Return

#### 8 Recording Setting A (Normal/Timer)

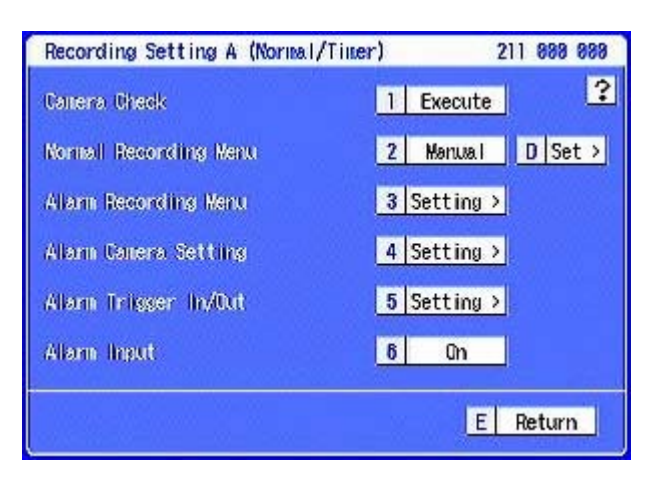

#### (211 000 000) Select 3 Alarm Recording Menu

#### 5 Recording Setting A (Manual)

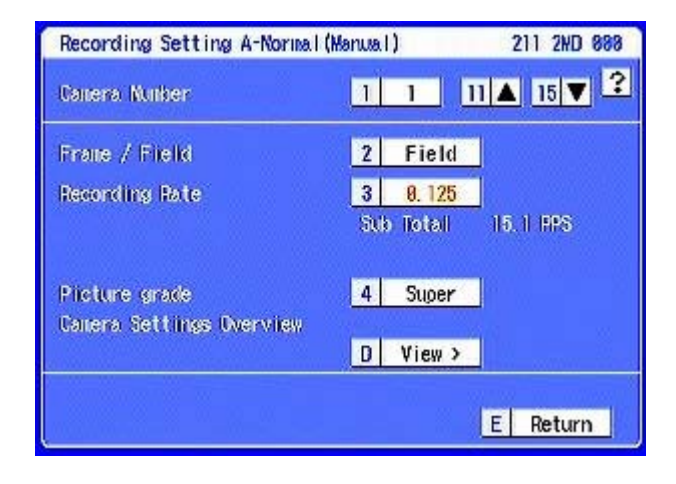

(211 2MD 000) Set Recording Rate 0.125 for all cameras Select D View

#### 7 Recording Setting A-Normal (Manual)

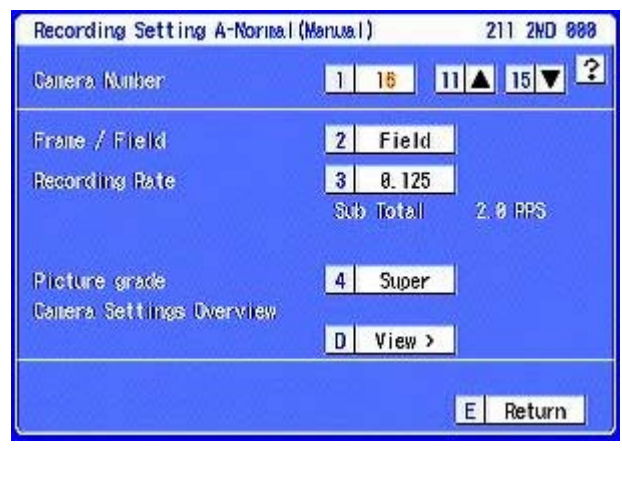

(211 2MD 000) Select E Return

#### 9 Recording Setting A- Alarm

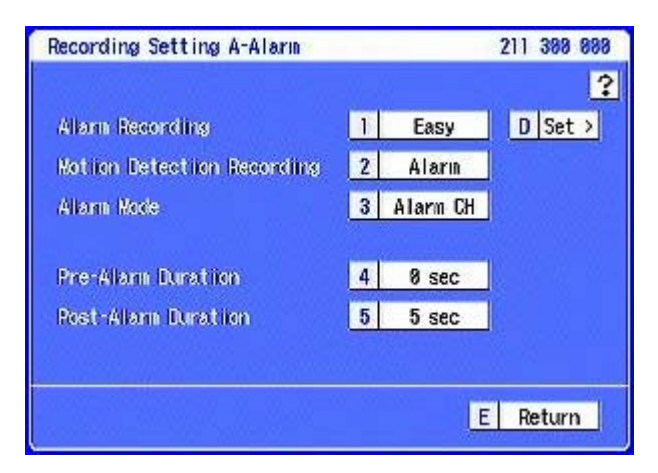

Select 1 to Manual

## INTENTIONALLY BLANK

#### **10 Recording Setting A- Alarm**

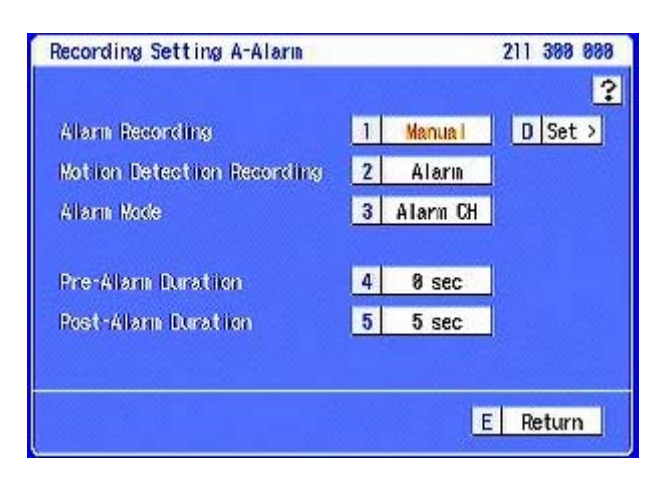

#### (211 300 000) Select D Set

#### 12 Recording Setting A- Alarm (Manual)

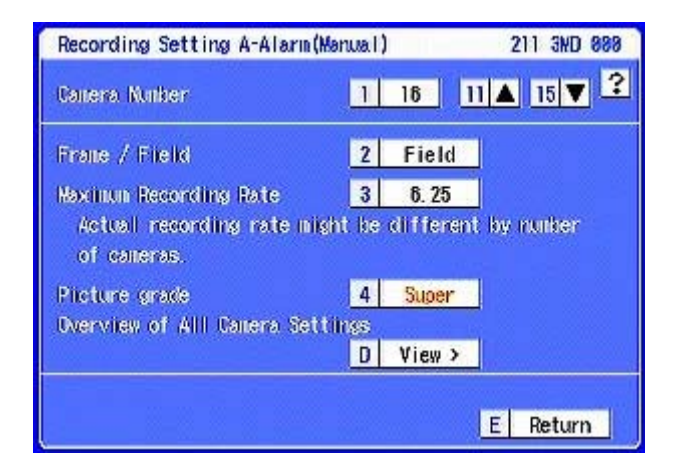

(211 3MD 000)

 Camera numbers
 Recording Rate 6.25
 Picture Grade Super Select D View

#### 14 Recording Setting A- Alarm (Manual)

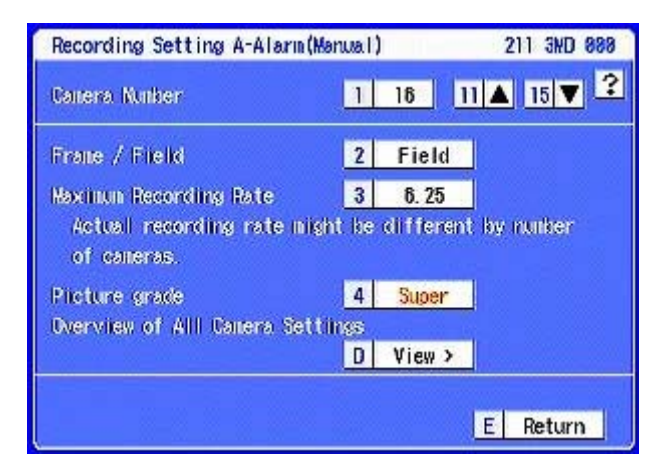

#### (211 3MD 000) Select E Return

#### 11 Recording Setting A- Alarm (Manual)

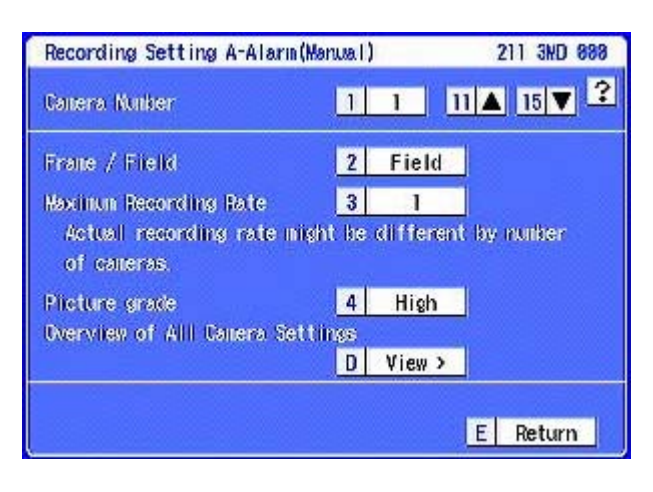

#### **Change settings**

#### **13 Recording Setting A- Alarm**

|       | FPS  | D. Courde | PAU | FPS  | D. Coude |
|-------|------|-----------|-----|------|----------|
| UNM . | PPS  | Prorace   | CAM | PPS  | Prorace  |
| 1     | 6.25 | Fine      | 9   | 6.25 | Super    |
| 2     | 6.25 | Super     | 10  | 6.25 | Super    |
| 3     | 6.25 | Super     | 11  | 6.25 | Super    |
| 4     | 6.25 | Super     | 12  | 6.25 | Super    |
| 5     | 6.25 | Super     | 13  | 6.25 | Super    |
| 6     | 6.25 | Super     | 14  | 6.25 | Super    |
| 7     | 6.25 | Super     | 15  | 6.25 | Super    |
| 8     | 6.25 | Super     | 16  | 6.25 | Super    |

(211 3MDD00)

Check Settings Select E Return

#### 15 Recording Setting A- Alarm

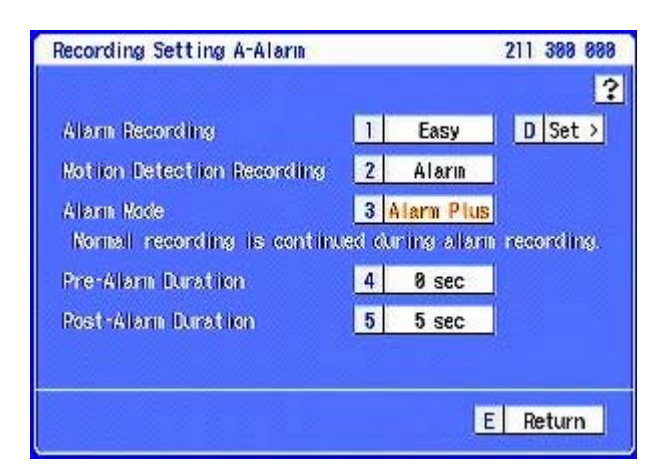

(211 300 000) Select 3 change to Alarm Plus, E Return

#### 16 Recording Setting A- Alarm

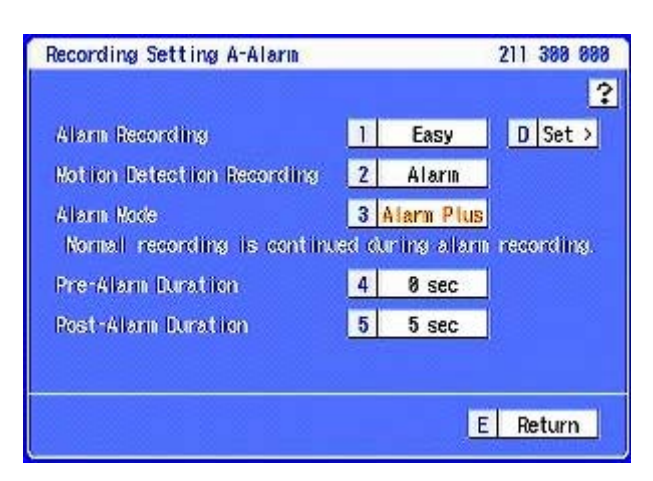

#### (211 300 000) Select 4 Pre-Alarm time to 2 sec

#### 18 Recording Setting A (Normal/Timer)

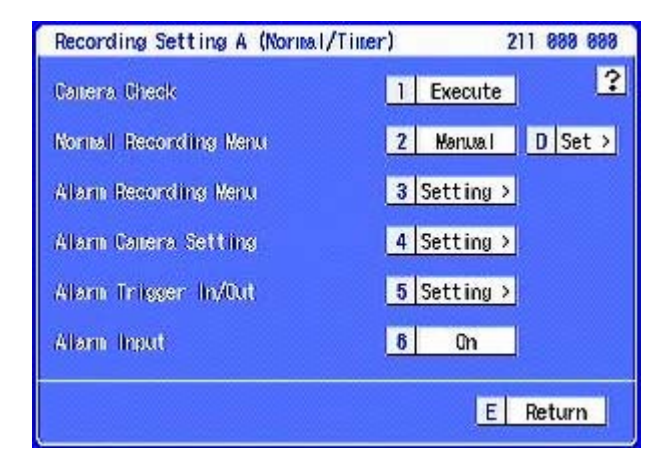

#### (211 000 000) Select 5 Alarm Trigger In/Out

#### NOTE: When MD-A is turned ON the DVR will start Recording, turn Alarm Input 6 to Off so you can continue to change settings.

#### 20 Alarm Trigger Setting A

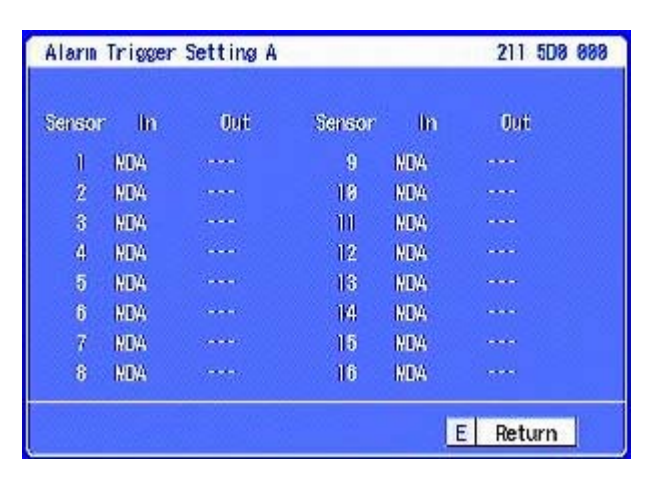

(211 5D0 000)

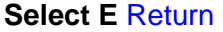

#### 17

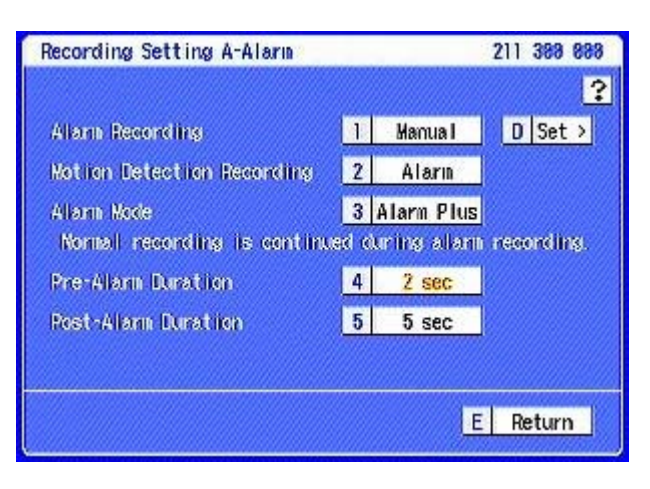

#### (211 300 000) Select E Return

#### 19 Alarm Trigger Setting A

| Alarm Trigger Setting A   | 211 588 888 |
|---------------------------|-------------|
| Sensor Nullier            | 1 1 11▲ 15▼ |
| Tritsser                  | 2 External  |
| PTZ Calleria Preset       | 3           |
| Overview of All Sensor Se | ttings      |
|                           | D View>     |
|                           | E Return    |

#### (211 500 000) Select 2 Change to MD-A for all cameras Select 1 to change sensor number Select D View

#### 21

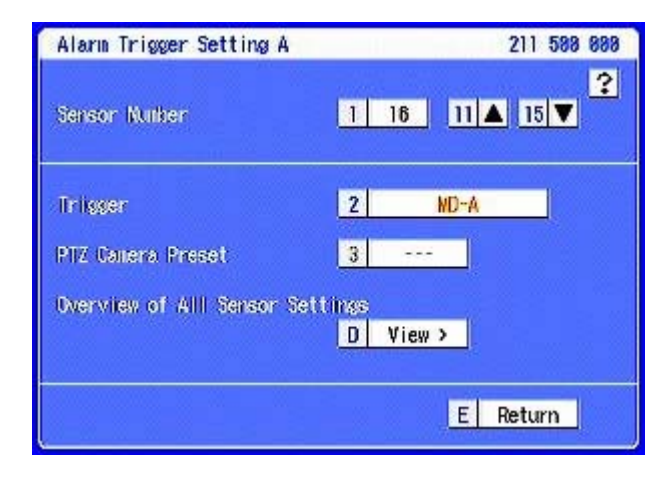

#### (211 500 000)

Select E Return

22

| Execute ?<br>Manual D Set > |
|-----------------------------|
| Manual D Set >              |
|                             |
| Setting >                   |
| Setting >                   |
| Setting >                   |
| On                          |
|                             |

Turn Alarm Input 6 to On, then Press E Return

| E | Exit          |       |              |     |            |   |      |   |
|---|---------------|-------|--------------|-----|------------|---|------|---|
| 6 | i Audio Recor | ding  | g Setup      |     |            |   |      | 1 |
| 5 | Emergency F   | leco  | rding Setup  |     | - 7.9      |   |      | 1 |
| 4 | Set Recordi   | ng l  | Pattern D (T | ime | r)         |   |      | 1 |
| 3 | Set Recordi   | ing ( | Pattern C (T | ime | r)         |   |      | 1 |
| 2 | Set Recordi   | ng l  | Pattern B (T | ime | r)         |   | 3    |   |
| 1 | Set Record    | ing l | Pattern A (N | orm | al/Timer)  |   |      | 1 |
| 1 | Recording     | 2     | Timer        | 3   | Motion Det | D | Next |   |
| 4 | System        | 5     | Menu Data    |     |            | Ε | Exit | t |

#### Press E Exit

## **To Start Recording**

Press the REC/STOP button.

• The REC/STOP button lights up and recording starts.

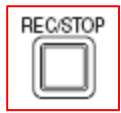

| Se | etup Menu |   |           |   | 28         | 0 0 | 000 000 |
|----|-----------|---|-----------|---|------------|-----|---------|
| 1  | Recording | 2 | Timer     | 3 | Motion Det | 0   | Next 🕨  |
| 4  | System    | 5 | Menu Data |   |            | E   | Exit    |

Press E Exit FINISHED PROGRAMING

## **Testing Programming.**

It is Highly Recommended that the cameras programmed for Motion Recoding, are walk tested to activate the Motion detection.

Confirm that your setting have recorded what is required.

Use playback to check recording pps and image quality settings.

### NOTES

## **Operation Example Timer Recording**

• Set Recording Pattern A (Normal/Timer) from 08:00 to 18:00 on Monday to Friday.

• Set Recording Pattern B (Timer) from 18:00 to 08:00 (alarm recording operation : motion detection B) on Monday to Friday.

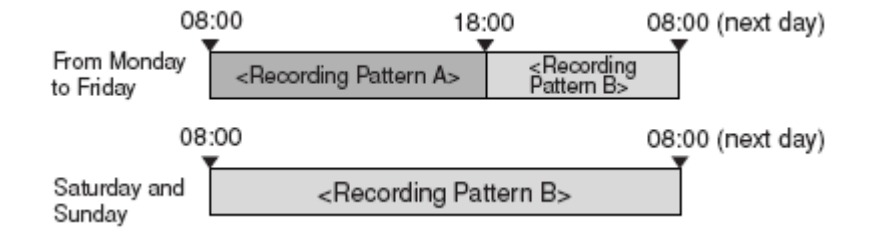

• Set Recording Pattern B (Timer) Saturday and Sunday.

Recording settings Pattern A 2.5 pps Super Pattern B Motion 4.167 pps Super

#### **RECORDING Over view:**

This feature is the hart of the DVR and it's very flexible.

Record Pattern A to D The DVR can be set to REC in one of two modes:

#### Pattern A – Normal or Regular REC. method.

Once the various parameters have been set, pressing the RECORD button will place the DVR in REC. mode.

| Ε | Exit        |                 |              |          |
|---|-------------|-----------------|--------------|----------|
| 6 | Audio Recor | ding Setup      |              |          |
| 5 | Emergency R | lecording Setup | 2-011        |          |
| 4 | Set Recordi | ng Pattern D (T | imer)        |          |
| 3 | Set Recordi | ng Pattern C (T | imer)        |          |
| 2 | Set Recordi | ng Pattern B (T | iner)        |          |
| 1 | Set Recordi | ng Pattern A (N | ormal/Timer) |          |
| 1 | Recording   | 2 Timer         | 3 Motion Det | D Next 🕨 |
| 4 | System      | 5 Menu Data     |              | E Exit   |

Pattern B-D – These REC. patterns are used when the unit is programmed to REC. in TIMER (scheduled) mode only.

#### Enter System Menu

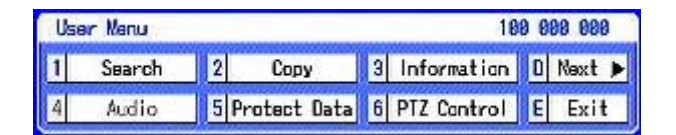

(100 000 000) Press Set up then D Next

|   | E | Exit        |      |              |     |            |   |        |
|---|---|-------------|------|--------------|-----|------------|---|--------|
|   | 6 | Audio Recor | ding | 9 Setup      |     |            |   |        |
|   | 5 | Emergency R | ecor | rding Setup  |     |            |   |        |
|   | 4 | Set Recordi | ng F | Pattern D (T | ime | r)         |   |        |
|   | 3 | Set Recordi | ng F | Pattern C (T | ime | r)         |   |        |
|   | 2 | Set Recordi | ng P | Pattern B (T | ime | r)         |   |        |
|   | 1 | Set Recordi | ng F | Pattern A (N | orm | al/Timer)  |   |        |
| 1 | Γ | Recording   | 2    | Timer        | 3   | Motion Det | 0 | Next 🕨 |
| 4 |   | System      | 5    | Menu Data    |     |            | E | Exit   |

Press 1 Set Recording Pattern A

| Se | etup Menu |   |           |   | 28         | 0 0 | 00 000 |
|----|-----------|---|-----------|---|------------|-----|--------|
| 1  | Recording | 2 | Timer     | 3 | Motion Det | 0   | Next 🕨 |
| 4  | System    | 5 | Menu Data |   |            | Ε   | Exit   |

#### (200 000 000) Press 1 Recording

| Recording Setting A (Normal/ | Timer) 211 000 000 |
|------------------------------|--------------------|
| Camera Gheck                 | 1 Execute ?        |
| Normal Recording Menu        | 2 Auto D Set >     |
| Allarm Recording Meru        | 3 Satting >        |
| Alarm Camera Setting         | 4 Satting >        |
| Alam Trigger In/Out          | 5 Setting >        |
| Allam Input                  | 6 0n               |
|                              | E Return           |

Press 2 Easy Press D Set

NOTE: Turn Recording OFF so you can change settings, if Alarm Recording via Motion you will have to turn the Alarm Input to OFF then stop recording.

#### 5 Rec Setting A-Normal (Easy)

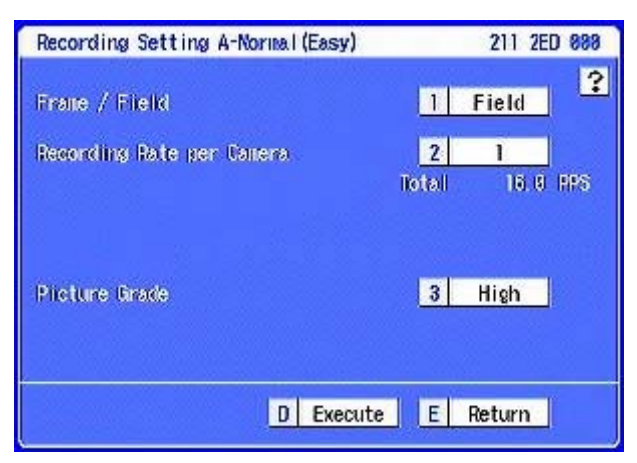

(211 2ED 000) Set 2 to 2.5pps Set 3 to Super

7

| DATE: | FPS | D. Courde | <b>PA10</b> | FPS | D. Courds |
|-------|-----|-----------|-------------|-----|-----------|
| 2141M | PPS | Prorace   | CAM         | PPS | Phonadoe  |
| 1     | 2.5 | Super     | 9           | 2.5 | Super     |
| 2     | 2.5 | Super     | 10          | 2.5 | Super     |
| 3     | 2.5 | Super     | 11          | 2.5 | Super     |
| 4     | 2.5 | Super     | 12          | 2.5 | Super     |
| 5     | 2.5 | Super     | 13          | 2.5 | Super     |
| 6     | 2.5 | Super     | 14          | 2.5 | Super     |
| 7     | 2.5 | Super     | 15          | 2.5 | Super     |
| 8     | 2.5 | Super     | 16          | 2.5 | Super     |

#### (211 2ED D00) Press E Return

#### 9

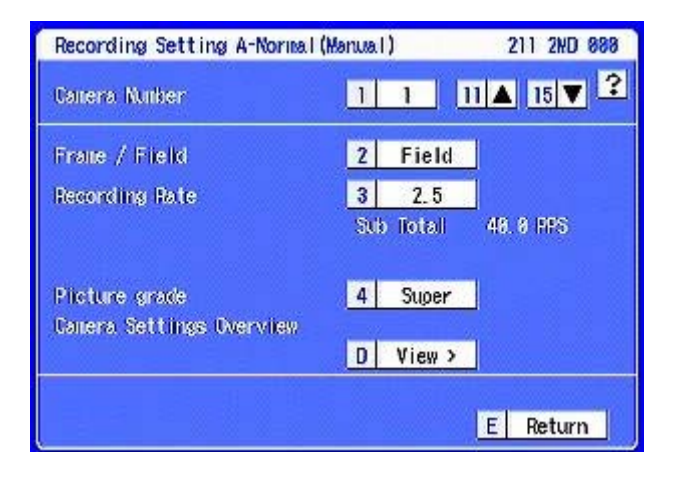

6

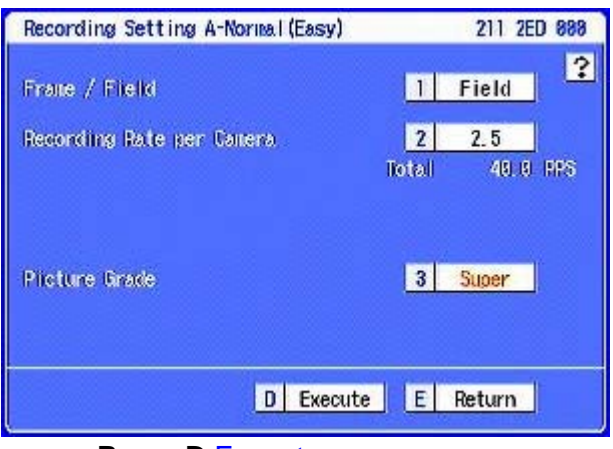

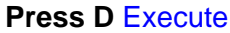

8

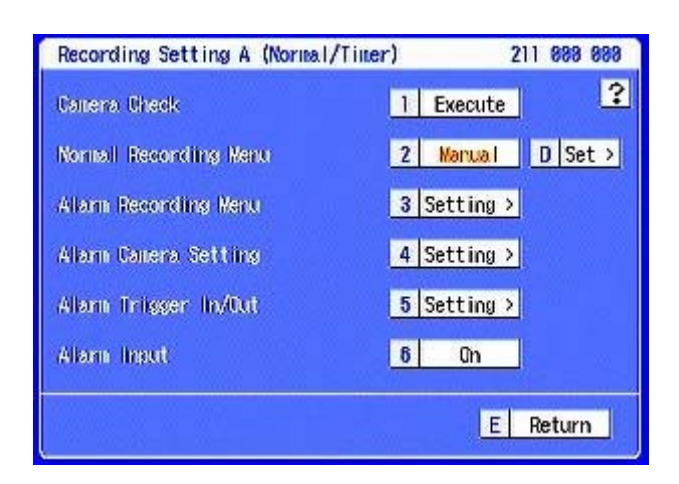

Note: All cameras are enabled go back to option 2 Manual D Set, to recording rate of cameras to --- (not recoding).

#### 10

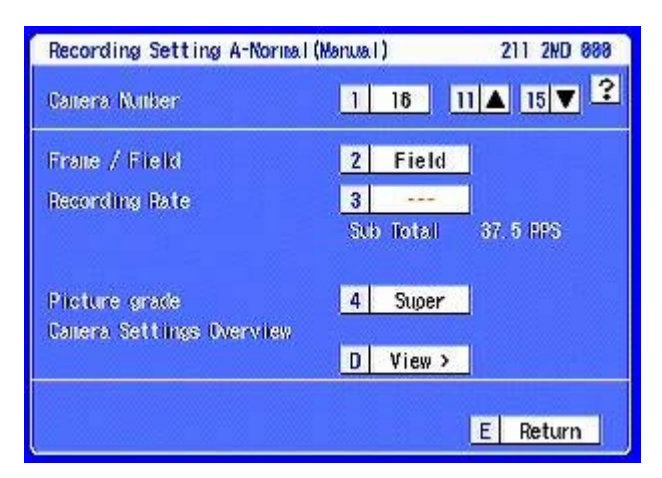

(211 000 000) Press D View

#### **11 Recording Setting A-Normal**

| e   | FPS | D. Courde | P.410 | FPS | D. Coulde |
|-----|-----|-----------|-------|-----|-----------|
| CHM | PPS | Prorace   | CAM   | PPS | Prograde  |
| 1   | 2.5 | Super     | 9     | 2.5 | Super     |
| 2   | 2.5 | Super     | 10    | 2.5 | Super     |
| 3   | 2.5 | Super     | 11    | 2.5 | Super     |
| 4   | 2.5 | Super     | 12    | 2.5 | Super     |
| 5   | 2.5 | Super     | 13    | 2.5 | Super     |
| 6   | 2.5 | Super     | 14    | 2.5 | Super     |
| 7   | 2.5 | Super     | 15    | 2.5 | Super     |
| 8   | 2.5 | Super     | 16    |     | Super     |

Confirm settings for connected cameras

Pattern A Set to 2.5pps Super

Press E Return X 3 times

## Pattern B Recording

1

| E | Exit        |      |          |      |      |            |   |      |   |
|---|-------------|------|----------|------|------|------------|---|------|---|
| 6 | Audio Recor | ding | 9 Setup  |      |      |            |   | 1    |   |
| 5 | Emergency R | leco | rding Se | tup  |      |            |   | - 7  |   |
| 4 | Set Recordi | ng f | Pattern  | D (1 | ime  | r)         |   |      |   |
| 3 | Set Recordi | ng F | attern   | C (1 | ime  | r)         |   | 1    |   |
| 2 | Set Recordi | ng f | attern   | B (1 | ime  | r)         |   |      |   |
| 1 | Set Recordi | ng f | attern   | A (N | lorm | al/Timer)  |   |      |   |
| 1 | Recording   | 2    | Time     | ar 🛛 | 3    | Motion Dat | 0 | Next | Þ |
| 4 | System      | 5    | Menu D   | lata |      |            | E | Exit | E |

### Press 2 Set Rec Pattern B

#### 3 Recording Setting B-Normal (Easy)

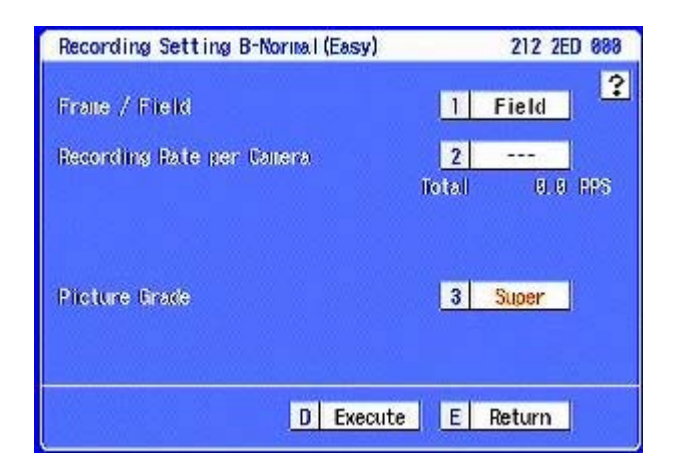

(212 2ED 000) Press 2 to --- no recording Press D Execute

#### 2 Recording Setting B (Timer)

| Recording Setting B (Timer) | 212 888 888    |
|-----------------------------|----------------|
| Carrena Check               | 1 Execute      |
| Normall Recording Menu      | 2 Auto D Set > |
| Allarm Recording Menu       | 3 Setting >    |
| Alarn Camera Setting        | 4 Setting >    |
| Allarn Triisser In/Out      | 5 Setting >    |
| Allam Input                 | 6 0n           |
|                             | E Return       |

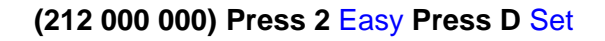

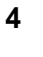

| PARA | FPS | D. Davida | PA10 | FPS | D. Courde |
|------|-----|-----------|------|-----|-----------|
| DHM  | PPS | Prorace   | CAM  | PPS | Propade   |
| 1    |     | Super     | 9    |     | Super     |
| 2    |     | Super     | 10   | 777 | Super     |
| 3    |     | Super     | 11   |     | Super     |
| 4    |     | Super     | 12   |     | Super     |
| 5    |     | Super     | 13   |     | Super     |
| 6    |     | Super     | 14   |     | Super     |
| 7    |     | Super     | 15   |     | Super     |
| 8    |     | Super     | 16   |     | Super     |

Press E Return twice

#### 5 Recording Setting B (Timer)

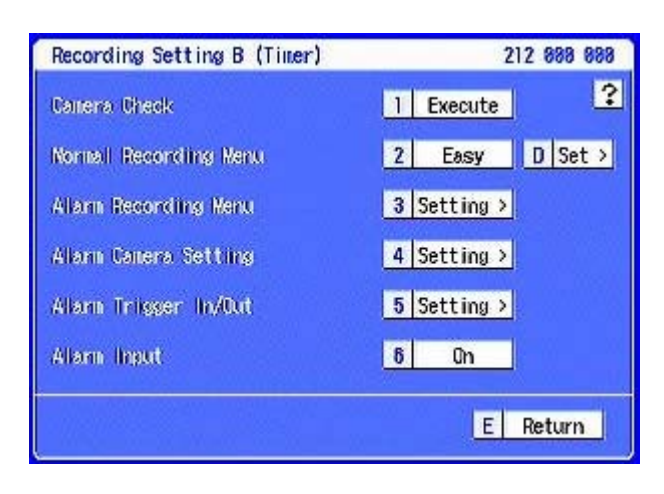

#### (212 000 000) Press Alarm Rec 3 Setting

#### 6 Recording Setting B-Alarm (Easy)

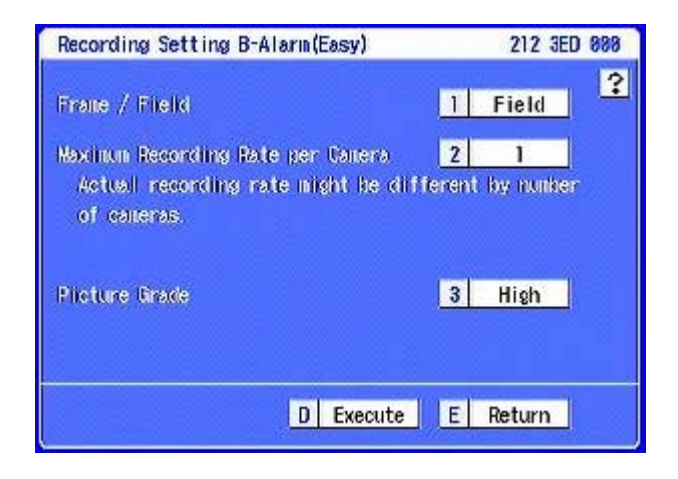

Press 2 set to 4.167, Press 3 Super

7

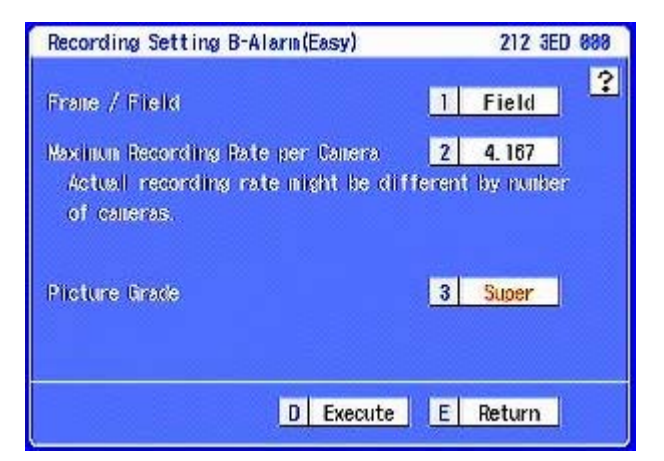

#### Press D Execute

#### 9

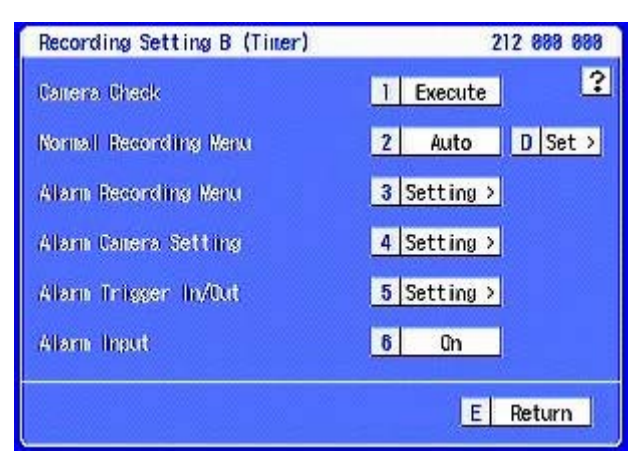

Press 5 Alarm Trigger Setting

8

| -   | FPS    | D. Carlo |     | FPS    | D. Davida |
|-----|--------|----------|-----|--------|-----------|
| DHM | PPS    | Prorace  | CAM | PPS    | Prorace   |
| 1   | 4. 167 | Super    | 9   | 4. 167 | Super     |
| 2   | 4.167  | Super    | 10  | 4. 167 | Super     |
| 3   | 4.167  | Super    | 11  | 4. 167 | Super     |
| 4   | 4.167  | Super    | 12  | 4. 167 | Super     |
| 5   | 4.167  | Super    | 13  | 4. 167 | Super     |
| 6   | 4.167  | Super    | 14  | 4.167  | Super     |
| 7   | 4.167  | Super    | 15  | 4.167  | Super     |
| 8   | 4.167  | Super    | 16  | 4.167  | Super     |

Press E Return X 3

#### 10 Alarm Trigger Setting B

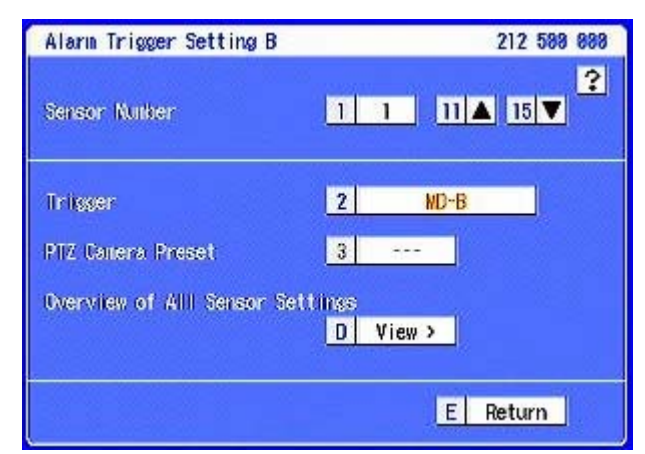

Change 2 Trigger to MD-B for all cameras Press D View

#### 11 Alarm Trigger Setting B

| Alarin | Trigger | Setting B |        |     | 212 5D8 888 |
|--------|---------|-----------|--------|-----|-------------|
| Sensor | In      | Out       | Sensor | lin | Out         |
| 1      | NDB     |           | 9      | NDB |             |
| 2      | NDB     |           | 19     | NDB |             |
| 3      | NUB     |           | 111    | NDB |             |
| 4      | NDB     |           | 112    | MDB |             |
| 5      | NDB     |           | 13     | NDB |             |
| 6      | NUB     |           | 1/4    | NDB |             |
| 7      | NUB     |           | 115    | NDB |             |
| 8      | NUB     |           | 116    | Bat |             |

Check settings, Press E Return X 3

#### **Motion B Settings**

#### **SETTING MOTION DETECTION AREA:**

Two patterns independent from each other are available. Pattern A and Pattern B.

#### Setup Menu

| Setup Menu 200 000 000 |           |   |           |   |            | 000 000 |        |
|------------------------|-----------|---|-----------|---|------------|---------|--------|
| 1                      | Recording | 2 | Timer     | 3 | Motion Det | 0       | Next 🕨 |
| 4                      | System    | 5 | Menu Data |   |            | Ε       | Exit   |

(200 000 000) Select 3 Motion Det

#### **Motion B Configuration**

| Motion B Configuration  | 232 888 888                   |
|-------------------------|-------------------------------|
| Canera Select           | 11 1                          |
| Motion Mask Settings    | A Set to default              |
| Sensitivity             | B Mid                         |
| Motion Threshold        | C 0 0 5 (Vallid tille is 506) |
| Reference Interval Time | D 8.5 sec                     |
| Test Node               | 13 Go test >                  |
| Same as settings        | 14 Copy Motion A              |

### See Page 12 for more details on Motion Configuration

#### **Motion B Configuration**

| E | Exit       |      |               |     |            |   |        |
|---|------------|------|---------------|-----|------------|---|--------|
| 2 | Set Motion | Dete | ection Patter | n B |            |   |        |
| 1 | Set Motion | Dete | action Patter | n A | N.         |   |        |
| 1 | Recording  | 2    | Timer         | 3   | Motion Det | D | Next 🕨 |
| 4 | System     | 5    | Wenu Data     |     |            | E | Exit   |

Select 2 Set Motion Detection Pattern B

### **TIMER Programming**

#### Setup Menu

| Setup Menu |           |   |           |   | 28         | 0 0 | 000 000 |
|------------|-----------|---|-----------|---|------------|-----|---------|
| 1          | Recording | 2 | Timer     | 3 | Motion Det | 0   | Next 🕨  |
| 4          | System    | 5 | Menu Data |   |            | E   | Exit    |

(200 000 000) Press 2 Timer

| E | Exit            |     |               |        |            |   |        |   |  |
|---|-----------------|-----|---------------|--------|------------|---|--------|---|--|
| 4 | Define Holidays |     |               |        |            |   |        |   |  |
| 3 | Configure T     | ine | Program 2     |        |            |   |        |   |  |
| 2 | Configure I     | ine | r Program 1   |        |            |   |        |   |  |
| 1 | Program Sel     | ect | ion and Progr | rain ( | Werview    |   | -      |   |  |
| 1 | Recording       | 2   | Tiner         | 3      | Motion Det | D | Next ) | Þ |  |
| 4 | System          | 5   | Menu Data     |        |            | E | Exit   |   |  |

Press 2 Configure Timer Program 1

#### Set the timer programming as follows

#### Program Line 1

Press 13 to Everyday

Enter times 00:00 - 00:00

Press A Program mode Record B

Press B Motion Detection Active

Press C Special Day Monday Press D Special Day Friday

#### Press 11 Program Line 2

Press 13 to Special

Enter times 08:00 - 18:00

Press A Program mode Record A

Press B Motion Detection Inactive

Special Day Monday to Special Day Friday

| Program 1 Configuration  | 222 888 888              |
|--------------------------|--------------------------|
| Program Line             | 11 1 12 Clear ?          |
| Day of The Week          | 13 Everyday              |
| Titre 00:0               | 8 88 88 14 16 -          |
| Program Mode             | A Record B               |
| Notion Detection         | B Active                 |
| Special Day              | C Monday D Friday        |
| Special day setting is o | conton for all programs. |
|                          | E Return                 |

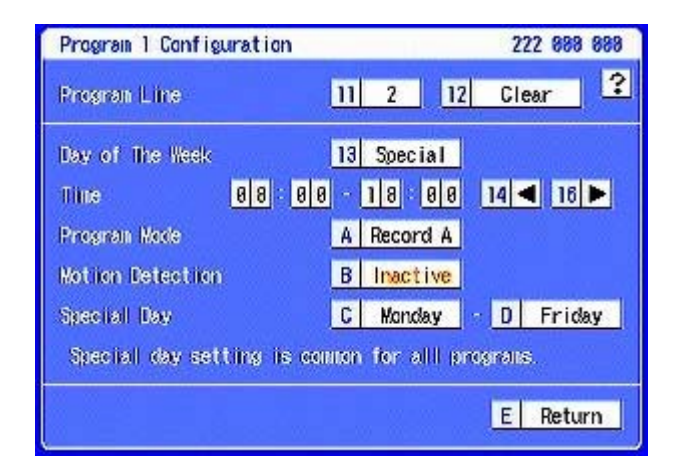

#### Press E Return

| Ε | Exit            |      |               |        |            |   | Î    |   |
|---|-----------------|------|---------------|--------|------------|---|------|---|
| 4 | Define Holidays |      |               |        |            |   |      |   |
| З | Configure T     | ine  | r Program 2   |        |            |   | 202  |   |
| 2 | Configure I     | Tine | r Program 1   |        |            |   | 6    |   |
| 1 | Program Sel     | ect  | ion and Progr | rain ( | Dverview   |   | -    |   |
| 1 | Recording       | 2    | Tiner         | 3      | Motion Det | D | Next | Þ |
| 4 | System          | 5    | Menu Data     |        |            | Ε | Exit |   |

Press 1 Program Selection and Program Overview

Confirm time and dates are correct for

Record A Monday to Friday 08:00 - 18:00

Record B Monday to Friday 18:00 – 08:00

**Record B Saturday and Sunday** 

Rec A, Rec B profiles

| Program selection and overview    | 221 888 888  |  |  |  |
|-----------------------------------|--------------|--|--|--|
| Select program number to be used. | 1 Program 1  |  |  |  |
| Tiller program overview           |              |  |  |  |
| Prosinan 1                        | 2 Overview > |  |  |  |
| Program 2                         | 3 Overview > |  |  |  |
|                                   |              |  |  |  |
|                                   | E Return     |  |  |  |

(221 000 000)

Press 2 Overview

| ner progr         | an i overvi                              | ew             | - ALL ALL ALL ALL ALL ALL ALL ALL ALL AL | 221 200 | 000 |
|-------------------|------------------------------------------|----------------|------------------------------------------|---------|-----|
| 89.68             | 96÷99                                    | 12-00          | 16:00                                    | 24 88   | ?   |
| <sup>1</sup> Enna |                                          | n n n II n n n | a a para                                 |         |     |
|                   | an an an an an an an an an an an an an a | n n n 11 n n n |                                          |         |     |
|                   | 0 0 0 0 0 <b>1</b>                       |                | en an fhair a                            |         |     |
|                   |                                          |                |                                          |         |     |
|                   |                                          |                |                                          |         |     |
|                   | -0-0-0-0-0-0                             | nnnnnnn        |                                          |         |     |
| - Carlos          |                                          |                |                                          |         |     |
| Rec A             | Kec B                                    | Kec C          |                                          | 29 2    |     |
| Estin             | ated Week 1                              | . 1 week       | E                                        | Return  |     |

Press E Return X 4 times to exit the Menu

Press E

Activate the Timer; press the TIMER button on the front panel of the unit.

• The TIMER indicator lights up.

• The power turns off and the unit switches to the timer recording stand-by mode. If the present time is within the programmed time period, for the timer recording. The timer recording starts.

• Timer recording and timer recording stand-by mode can be cancelled by pressing the TIMER button again for more than 2 seconds.

If Recording does not start, there could be an error in the settings. To prevent such errors for timer recording, this unit notifies errors using methods shown below. If there is an error in the settings, please take the necessary procedures shown below.

| Unit status                                                                             | Description of error                                                                                                    | Countermeasure                                                                                                    | Page                   |
|-----------------------------------------------------------------------------------------|----------------------------------------------------------------------------------------------------|----------------------------------------------------------------------------------------------------|------------------------|
| TIMER indicator flashes<br>and the series of short<br>beeps (beep-beep-beep)<br>sounds. | <ol> <li>The date/time is not set.</li> <li>Timer program setting has not<br/>been set to operate.</li> <li>Program is currently being set.</li> </ol>                                                                                                    | <ol> <li>Set the date/time.</li> <li>Set the correct program.</li> <li>Determine the settings.</li> </ol>                                                                                                    | 60<br>56, 57<br>56, 57 |
| Timer recording does not<br>perform even when the<br>programmed time is<br>reached.     | <ol> <li>"Repeat of Normal Recording<br/>Area," "Repeat of Alarm<br/>Recording Area," and "Repeat of<br/>LPA Recording Area" (System<br/>Menu →Memory → Data<br/>Management Setting for Main<br/>Memory) are set to "Repeat Off,"<br/>and there is no HDD space left.</li> </ol> | <ul> <li>Clear the warning display.</li> <li>Set "Repeat of Normal Recording Area,"<br/>"Repeat of Alarm Recording Area," and<br/>"Repeat of LPA Recording Area" (System<br/>Menu → Memory → Data Management Setting<br/>for Main Memory) to "Repeat On."</li> </ul> | 82                     |

The referred page numbers are from the DX-TL5000E install manual.

#### Notes on Timer Programming

1. Up to 8 program lines can be set in one program number.

2. When the recording period of 2 or more programs are overlapped, the higher-numbered program is given priority.

3. When the alarm trigger is set to "External," the motion detection recording is not available in the timer recording even if the motion detection is set to "Active" in timer setting.

4. When the trigger for alarm recording is set to "External & MD-A" or "External & MD-B," and the motion detection for timer setting is set to "Inactive," the recording is not started even when the ALARM IN terminal is grounded.

### NOTES

## Connecting 2 DX-TL5000 together (CASCADE)

Up to 16 DX-TL5000's can be connected together to create a 256 camera system (see diagram page 32)

## **Programming Cascade Contention**

#### Enter the System Menu:

E Exit

4 Restore

4 LAN A (NAS) Setting 3 LAN B (Communication) Setting

5 Memory

Press 2 RS-485 Cascade Setting.

2 RS-485 Cascade Setting 1 RS-232C Setting

Press the SET UP Button on the front of the DVR

From the User Menu screen (000 000 000), press the **D** NEXT button twice to display the SYSTEM MENU (300 000 000).

| Sy | sten Menu |   |             |   | 38           | 8 0 | 888 68 |
|----|-----------|---|-------------|---|--------------|-----|--------|
| 1  | COM/LAN   | 2 | PTZ Setting | 3 | Service Info | 0   | Next 🕨 |
| 4  | Restore   | 5 | Menory      | 6 | Data Clear   | ε   | Exit   |

(300 000 000) Press 1 COM/LAN

#### **RS485 Cascade Connection Settings**

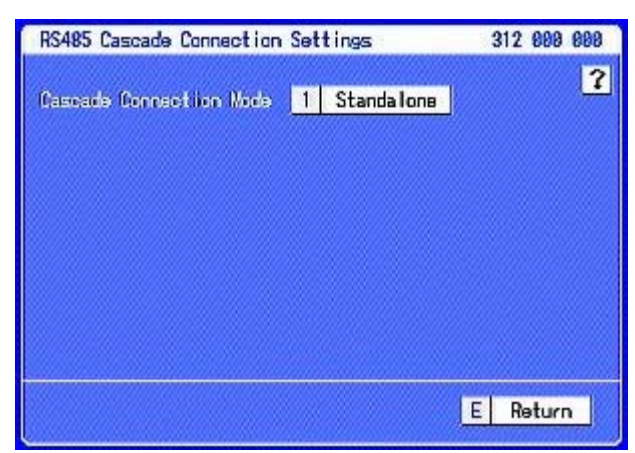

(312 000 000) Press 1 to Cascade

 RS485 Cascade Connection Settings
 312 000 000

 Ubscade Connection Mode
 1
 Cascade

 Recorder Address
 2
 Slave ID:01

 E
 Return

COM/LAN 2 PTZ Setting 3 Service Info D Next >

6 Data Clear E Exit

Press E Return, then E Exit twice to exit SET UP.

**Standalone**: Does not perform the cascade function.

**Cascade**: Performs the cascade function. CASCADE Settings – This feature is used to control more than one DVR from a Master DVR. Up to 16 DVR's can be cascaded together.

From the master DVR you can view video and control any DVR down the chain.

- 1. Select the CASCADE connection mode
- 2. Select the DVR address, Slaves are from ID:01 to 16.

#### Cascade connection

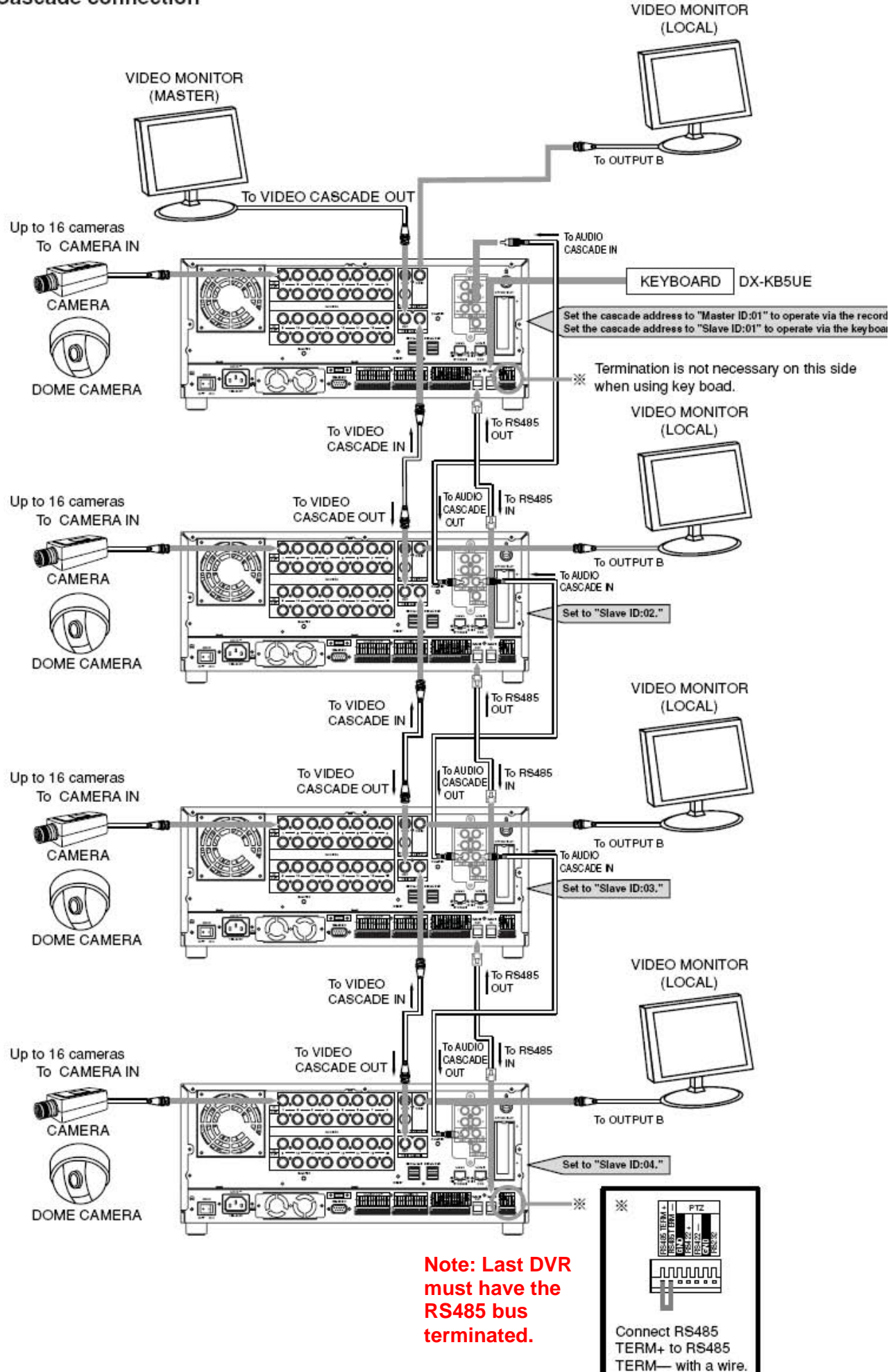

## **Network Configuration LAN B**

The LAN B connection is used to network the DVR for remote access via the inbuilt Web Server or PC55 and PC200 software from a remote PC.

### **Default IP settings**

IP address 192.168.000.100

Sub Net Mask 255.255.255.000

#### To change the settings enter the System Menu:

Press the SET UP Button on the front of the DVR

From the User Menu screen (000 000 000), press the D NEXT button twice to display the SYSTEMS MENU (300 000 000).

| System Manu 380 88 |         |   |             |                |   |        |
|--------------------|---------|---|-------------|----------------|---|--------|
| 1                  | COM/LAN | 2 | PTZ Setting | 3 Service Info | 0 | Next 🕨 |
| 4                  | Restore | 5 | Menory      | 6 Data Clear   | Έ | Exit   |

(300 000 000) Press 1 COM/LAN

#### To LAN A Connector LANA LAND TO LAN B To LAN B To LAN B To LAN B CONNECTOR TO LAN B CONNECTOR TO LAN B CONNECTOR PC

|   | E | Exit<br>LAN A (NAS) Setting<br>LAN B (Communication) Setting |      |             |   |              |   |        |  |
|---|---|--------------------------------------------------------------|------|-------------|---|--------------|---|--------|--|
|   | 4 |                                                              |      |             |   |              |   |        |  |
|   | 3 |                                                              |      |             |   |              |   |        |  |
| _ | 2 | RS-485 Case                                                  | ade  | Setting     |   |              |   |        |  |
|   | 1 | RS-232C Set                                                  | ttin | 9           |   |              |   |        |  |
| 1 | Γ | COM/LAN                                                      | 2    | PTZ Setting | 3 | Service Info | D | Next J |  |
| 4 |   | Restore                                                      | 5    | Memory      | 6 | Data Clear   | E | Exit   |  |

#### Press 3 LAN B (Communication) Setting

**LAN B Settings** – This is the setting used to setup the communication protocol between the DVR and your network.

- 1. Enter the STATIC IP Address, Sub Net Mask and Gateway of the DVR. Work with the IT Administrator, in charge of the network to get this information.
- 2. Service Ports Leave at factory settings unless IT person wants to make changes to default settings.
- 3. E-Mail Address (Up to 5) Information Use the application software PC55 or PC200 to make needed changes.
- 4. IP Alarm Notification Information Same as above.

#### LAN B Settings

| LAN B Settings  |                         |               | 313 000 000   |
|-----------------|-------------------------|---------------|---------------|
| LAN B Address ( | attine                  | 1             | Setting > ?   |
| Service Port S  | 2                       | Setting >     |               |
| E-mail Notific  | 3                       | Information > |               |
| IP Alam Notif   | cation information      | 4             | Information > |
| IP Address      | 192 . 168 . 666 . 1     | 88            |               |
| Sub Net Mask    | 255 . 255 . 255 . 6     | 199           |               |
| Gateway :       | 1999 . 1999 . 1999 . 19 | 188           |               |
| MAC Address :   | 08-00-70-58-27-48       |               |               |
|                 |                         | E             | Return        |
|                 |                         | dina:         |               |

(313 000 000)

#### 33

## Rear Network connections of DX-TL5000

#### LAN B Settings

| I M B Address Satiling             |      | A & C & C & C & C & C & C & C & C & C & |
|------------------------------------|------|-----------------------------------------|
| ITAM D WITHBRY SALCING             | 1    | Setting > ?                             |
| Service Port Setting               | 2    | Setting >                               |
| E-mail Notification Information    | 3    | Information >                           |
| IP Alam Notification Information   | 4    | Information >                           |
| IP Address : 192 . 169 . 669 . 10  | 316) |                                         |
| Sub Net Mask : 255 . 255 . 255 . 6 | 919  |                                         |
| Gateway : 866 . 866 . 868 . 6      | ala) |                                         |
| MAC Address 08-08-70-58-27-48      |      |                                         |
|                                    | E    | Return                                  |

|                              | 313 100 000 |
|------------------------------|-------------|
| A IP Address 192 168 000     | 100 ?       |
| B Sub Net Mask 255, 255, 255 | j. 000      |
| C Gateway 000,000,000        | . 000       |

(313 000 000) Press 1 Settings

# (313 100 000) The settings are Grey as they cant be changed while the DVR is Recording.

## **STOP Recocrding**

To stop recording, press the REC/STOP button for more than 2 seconds.

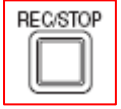

• Recording stops and the light turns off

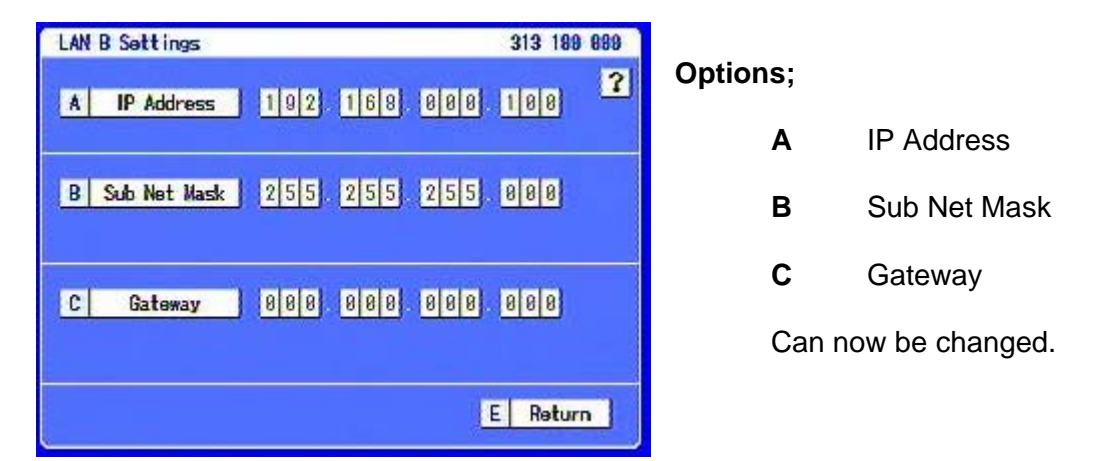

**NOTE:** When you Exit this Menu the DX-TL5000E Reboots to implement the changes.

## **START Recording**

Press the REC/STOP button.

• The REC/STOP button lights up and recording starts.

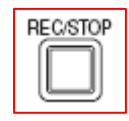

#### Remote connections and Network Bandwidth limits.

#### Number of connectable users

The number of users who can access one DX-TL5000E400/DX-TL5000E simultaneously is as follows:

| Available operation |                                                   | User of the Web server function<br>built in DX-TL5000E400/DX-TL5000E | User of DX-PC55E     |
|---------------------|---------------------------------------------------|----------------------------------------------------------------------|----------------------|
| Viewing live images |                                                   | 10 users                                                             | 5 users              |
|                     | Playback of recorded images                       | 1 user (of 10 users)                                                 | 3 users (of 5 users) |
|                     | Playback of recorded images and other operations* | 1 user (of 10 users)                                                 | 1 user (of 5 users)  |

\* For details about available operations, see the operation manual.

Up to 15 users in total (max 10 users of the built-in Web server function plus max 5 users of DX-PC55E) can access the recorder at the same time.

#### Bandwidth

The maximum network bandwidth used by DX-TL5000E400/DX-TL5000E is 15 Mbps. To restrict bandwidths, use "Access Mode Setup" of the Web server function.

## **PTZ CAMERAS**

### PTZ function providing various camera controls

PTZ camera control can be performed by not only the buttons on DX-TL5000E400/DX-TL5000E but also the attached PC viewing/ communication software DX-PC55E and the optionally available keyboard DX-KB5UE.

\* The PTZ function controls integral cameras only. (Only the cameras registered in DX-TL5000E400/DX-TL5000E are supported.)

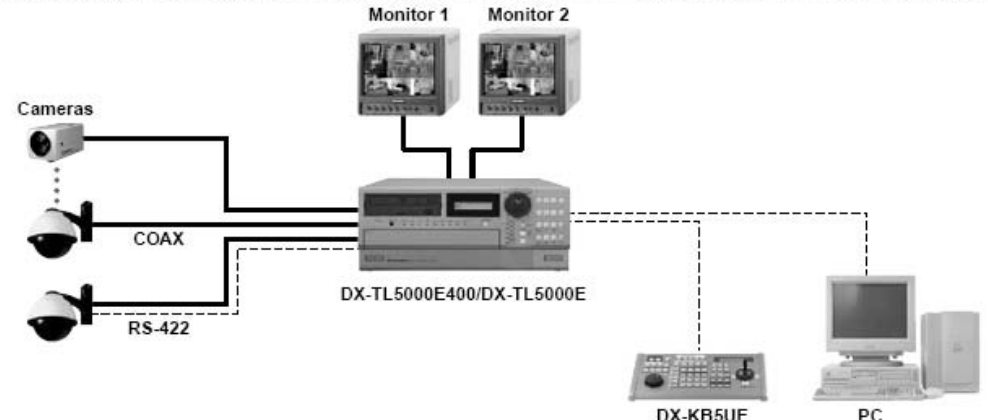

#### DX-KB5

#### Enter the System Menu:

Press the **SET UP** Button on the front of the DVR

From the User Menu screen (000 000 000), press the D NEXT button twice to display the SYSTEM MENU (300 000 000)

| System Manu 300 800 80 |         |   |             |   |              |   | 888 68 |
|------------------------|---------|---|-------------|---|--------------|---|--------|
| 1                      | COM/LAN | 2 | PTZ Setting | 3 | Service Info | 0 | Next 🕨 |
| 4                      | Restore | 5 | Menory      | 6 | Data Clear   | 8 | Exit   |

(300 000 000) Press 2 PTZ Setting

A variety of PTZ protocols are supported. Connect the camera's wires to the appropriate port on the back of the DVR. Match the camera protocol, baud rate and address settings with the DVR PTZ Configuration settings.

- **13**. Camera Select Choose camera number where the PTZ is connected
- A. PTZ Camera Config Device Match protocol and baud rate of DVR and camera.
- B. Camera ID Select camera address
- C and D Select Pan and Tilt Reverse if needed.

| E                          | Exit                       |               |                |          |  |  |  |  |
|----------------------------|----------------------------|---------------|----------------|----------|--|--|--|--|
| 2                          | 2 Configuration Check List |               |                |          |  |  |  |  |
| 1 PTZ Camera Configuration |                            |               |                |          |  |  |  |  |
| 1                          | COM/LAN                    | 2 PTZ Setting | 3 Service Info | D Next 🕨 |  |  |  |  |
| 4                          | Restore                    | 5 Memory      | 6 Data Clear   | E Exit   |  |  |  |  |

#### Press 1 PTZ Camera Configuration

#### **PTZ Configuration**

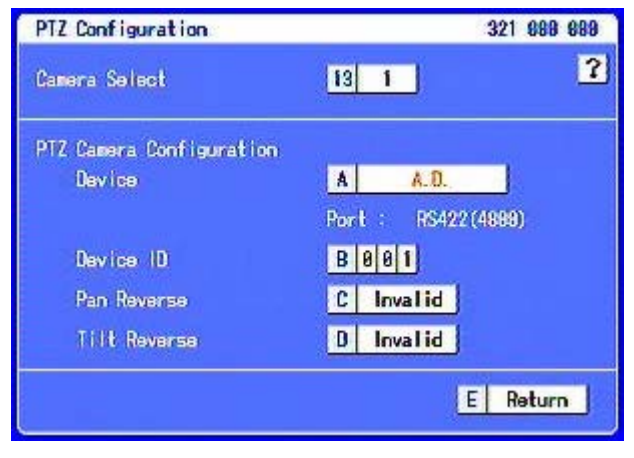

#### Press E Return

| Ε | Exit                     |   |             |   |              |   |        |
|---|--------------------------|---|-------------|---|--------------|---|--------|
| 2 | Configuration Check List |   |             |   |              |   |        |
| 1 | PTZ Camera Configuration |   |             |   |              |   |        |
| 1 | COM/LAN                  | 2 | PTZ Setting | 3 | Service Info | D | Next 🕨 |
| 4 | Restore                  | 5 | Memory      | 6 | Data Clear   | E | Exit   |

Press 2 Configuration Check List

### **PTZ Configuration Overview**

| PTZ Configuration Dv | erview   | 322 888 888 |  |  |
|----------------------|----------|-------------|--|--|
| CH Device            | Port     | 10 2        |  |  |
|                      |          |             |  |  |
| 2                    |          |             |  |  |
| 3                    |          |             |  |  |
| 4                    |          |             |  |  |
| 5                    |          |             |  |  |
| 6                    |          |             |  |  |
| 7                    |          |             |  |  |
| 8                    |          |             |  |  |
|                      | D Next > | E Return    |  |  |

(322 000 000) Check the settings Press E Return Press E Exit twice to exit the SET UP menu.

Test (Front Panel Buttons) – Press the PTZ button and press pan and tilt buttons to move the camera.

See Page 50 of the DX-TL5000E installation manual.

If it does not respond confirm the settings of both DVR and camera.

*Note: Pelco protocol is normally numbered 0 offset, camera numbering starts from "0". Camera 2 would have an address of 1.* 

#### **PTZ Rear Connectors**

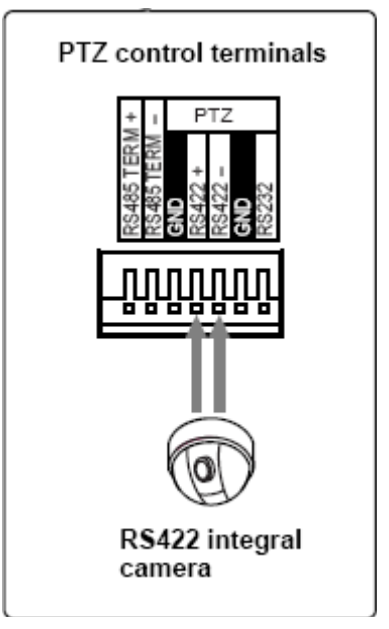

## **EXTERNAL Storage Features**

## Supporting various recording devices

You can perform recording or copying using the following recording devices.

|          | Peeerding device              | Number of units | Application |         |  |  |
|----------|-------------------------------|-----------------|-------------|---------|--|--|
|          | Recording device              | Number of units | Recording   | Copying |  |  |
| 1        | S-ATA hard disk               | Max 4*1         | 0           | 0       |  |  |
| Internal | DVD-RW/DVD-R/CD-RW/CD-R drive | 1               | —           | 0       |  |  |
|          | USB hard disk                 | Max 14          | 0           | 0       |  |  |
|          | SCSI hard disk*2              | Max 6           | 0           | 0       |  |  |
| External | NAS                           | Max 8           | —           | 0       |  |  |
|          | USB memory                    | 1               | _           | 0       |  |  |

• It is possible to group several hard disks and use them as one hard disk for continuous recording and playback.

· Set hard disks for recording as "Main" device and those for copying as "Copy 1" or "Copy 2" device.

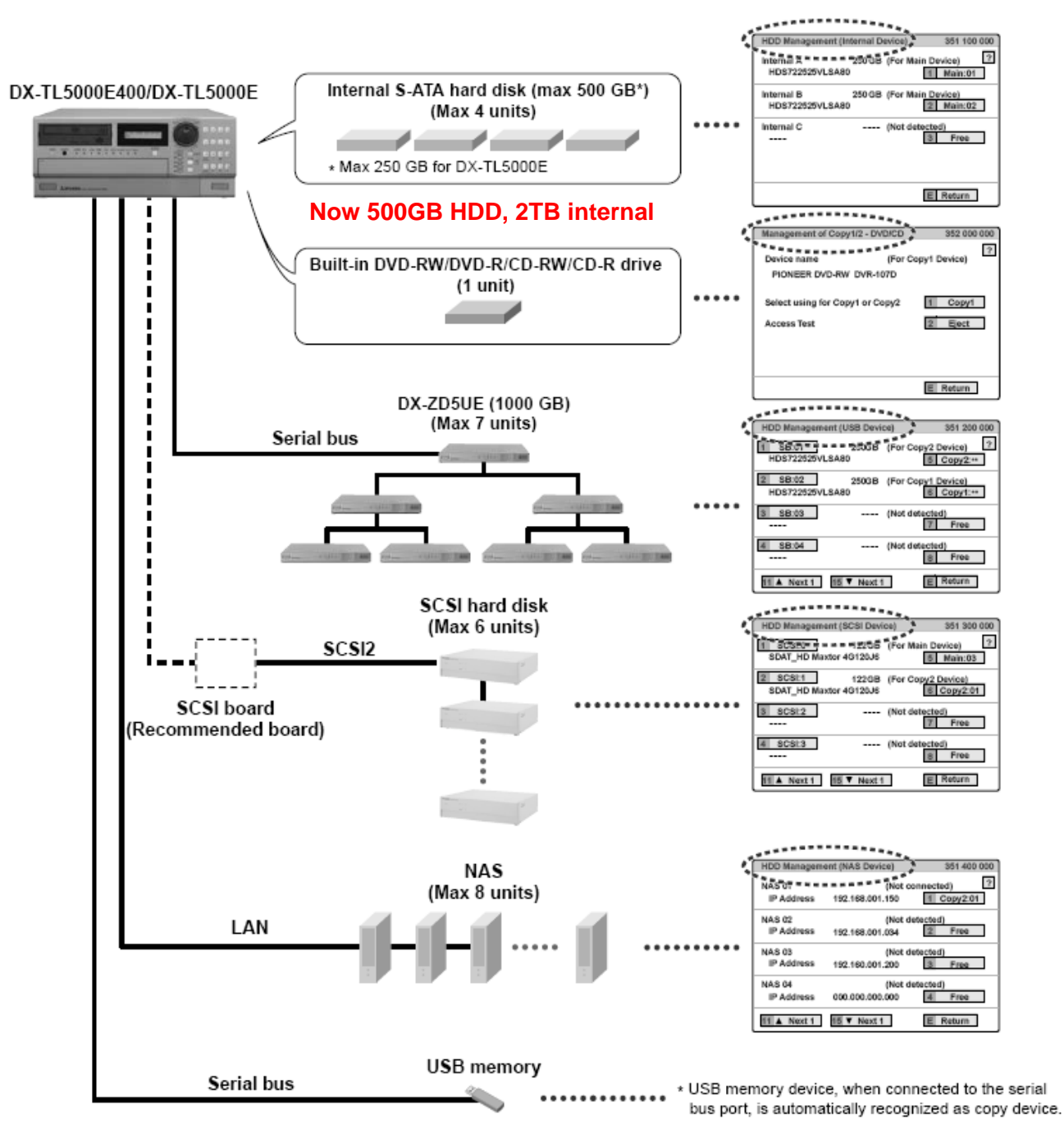

## **Password Settings**

#### To change the settings enter the System Menu:

Press the SET UP Button on the front of the DVR

From the User Menu screen (000 000 000), press the D NEXT button to display the Setup Menu

| Setup Menu 20 |           |   |           |   |            | 0 0 | 000 000 |
|---------------|-----------|---|-----------|---|------------|-----|---------|
| 1             | Recording | 2 | Timer     | 3 | Motion Ost | D   | Next 🕨  |
| 4             | System    | 5 | Menu Data |   |            | E   | Exit    |

(200 000 000) Press 4 System

Press 4 Password Setting

| ε | Exit             |                           | 1      |  |  |  |  |
|---|------------------|---------------------------|--------|--|--|--|--|
| 8 | Reset to Fa      | ctory Setting             |        |  |  |  |  |
| 7 | Audio Setti      | ng                        |        |  |  |  |  |
| 6 | On Screen D      | On Screen Display Setting |        |  |  |  |  |
| 5 | Multiplexer      | Setting                   |        |  |  |  |  |
| 4 | Password Setting |                           |        |  |  |  |  |
| 3 | Rear Termin      | al Setting                |        |  |  |  |  |
| 2 | Nenu Langua      | ge Selection              | )      |  |  |  |  |
| 1 | Time/Date S      | etting                    |        |  |  |  |  |
| 4 | System           | 5 Menu Data               | E Exit |  |  |  |  |

### This unit is equipped with 2 lock functions:

**SIMPLE LOCK:** Does not require entering a password when unlocking.

**PASSWORD LOCK:** Requires entering a password when unlocking.

• When the password for unlocking is not set, lock function executes in SIMPLE LOCK.

• When the password for unlocking is set, lock function executes in PASSWORD LOCK.

| Password Setting | 5           | 244 989 989 |
|------------------|-------------|-------------|
| Operation Contro | l Password  | ?           |
| Lavel 1          | 1 Setting > |             |
| Level 2          | 2 Setting > |             |
| Lavel 3          | 3 Setting > |             |
| Disk Nanagement  | Password    |             |
|                  | 4 Setting > |             |

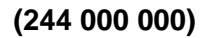

#### SIMPLE LOCK

When SIMPLE LOCK is turned on, all the operations become inoperable and the unit is locked in the current mode.

| <ul> <li>Activating the simple lock</li> </ul> | <b>Press the LOCK button</b> once while the MAIN switch is set to ON.<br>The lock turns on and the LOCK indicator lights up. |
|------------------------------------------------|----------------------------------------------------------------------------------------------------|
| <ul> <li>Releasing the simple lock</li> </ul>  | <b>Press the LOCK button for more than 2 seconds</b> .<br>The lock is released and the LOCK indicator turns off.             |

#### PASSWORD LOCK

There are 2 types of PASSWORD LOCK, "Operation control" and "Disk management."

"Operation control" has 3 levels of lock (level 1 to 3).

"Disk management" locks the settings of <Data Clear> for main device (System Menu Data Clear).

- Using "Operation control" of PASSWORD LOCK (level 1 to 3)
  - 1) Input the PASSWORD of levels 1 to 3.
  - 2) Press the LOCK button once to activate the PASSWORD LOCK.
- The PASSWORD LOCK of level 1 turns ON. Level 1 turns ON; all the operations are locked except password lock release and help.
- The PASSWORD LOCK of level 2 turns ON. Level 2 locks the following Buttons and menu
  - other than mentioned below can be operated.
  - On the front of the unit: POWER, REC/STOP, and TIMER buttons
  - On the remote controller: REC/STOP and TIMER ON/OFF buttons
  - Menu operations of Setup Menu and System Menu

#### **Releasing the PASSWORD LOCK** (for the levels 1 and 2)

Press the LOCK button for more than 2 seconds to display the unlock password screen.

Input the password of the desired level by pressing the number buttons.

**Press E Unlock** The PASSWORD LOCK is released and the normal screen appears.

#### **Releasing the PASSWORD LOCK** (for the level 3)

• Unlock Level 1 and 2 Passwords **Press E Unlock** 

| A * * *   | . 2                                 |
|-----------|-------------------------------------|
| B * * *   | •                                   |
| AND 10000 |                                     |
| 1 2 3     | 4                                   |
| 5 6 7     | 8                                   |
| 9 8       |                                     |
|           | A • • • •<br>B • • • •<br>B • • • • |

Select Setup to display the User Menu Press D Next

| User Menu 100 000 000 |        |     |             |   |             |   |        |
|-----------------------|--------|-----|-------------|---|-------------|---|--------|
| 1                     | Search | 2   | Сору        | З | Information | 0 | Next 🕨 |
| 4                     | Audio  | 5 P | rotect Data | 6 | PTZ Control | 8 | Exit   |

• The Unlock Password Level 3 appears, Press A enter the password. Press E Unlock

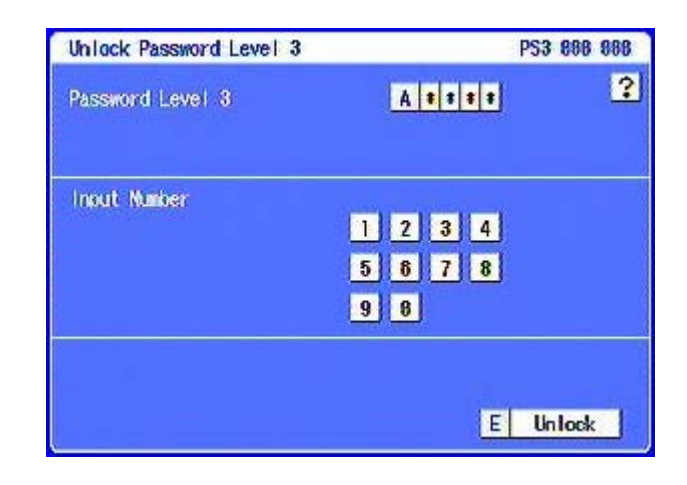

### **Disk management password**

This feature adds a password to Memory Clear function (Deleting of recordings).

• In the System menu

| System Manu 380 800 808 |         |   |             |                |   |        |  |
|-------------------------|---------|---|-------------|----------------|---|--------|--|
| 1                       | COM/LAN | 2 | PTZ Setting | 3 Service Info | 0 | Next 🕨 |  |
| 4                       | Restore | 5 | Menory      | 6 Data Clear   | 8 | Exit   |  |

(300 000 000), Press 6 Data Clear

| Ε  | Exit       |        |        |   |            |         |      |
|----|------------|--------|--------|---|------------|---------|------|
| 3  | Copy 2     |        |        |   |            |         |      |
| 2  | Copy 1     |        |        |   |            |         |      |
| -1 | Main Stora | ge Nei | nor y  |   | au         | Sec. 20 | 4    |
| 4  | Restore    | 5      | Memory | 6 | Data Clear | E       | Exit |

Press 1 Main Storage Memory

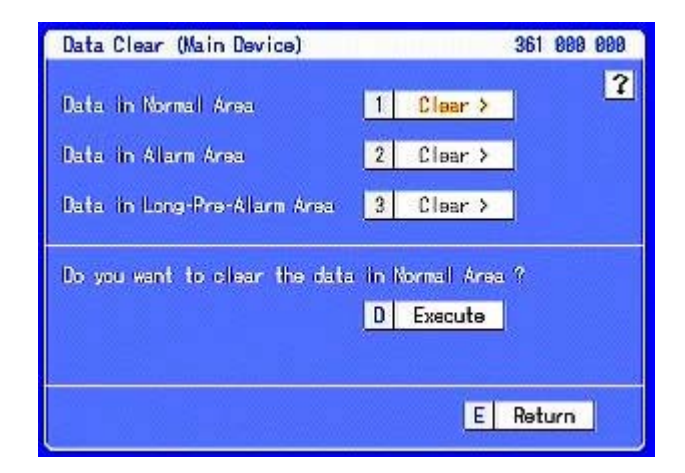

#### Press D Execute

- The Unlock Password Disk Management screen appears Input the PASSWORD of disk management
- Enter the password by pressing the number buttons.

|   | _    | _                             | 361 000 000                         |
|---|------|-------------------------------|-------------------------------------|
| 1 | Clea | • >                           | 2                                   |
| 2 | Clea | • >                           |                                     |
| 3 | Clea | • >                           |                                     |
|   |      |                               |                                     |
|   |      |                               |                                     |
|   |      |                               |                                     |
|   |      | E                             | Return                              |
|   | 1    | 1 Clear<br>2 Clear<br>3 Clear | 1 Clear ><br>2 Clear ><br>3 Clear > |

#### (361 000 000) Press 1 Clear.

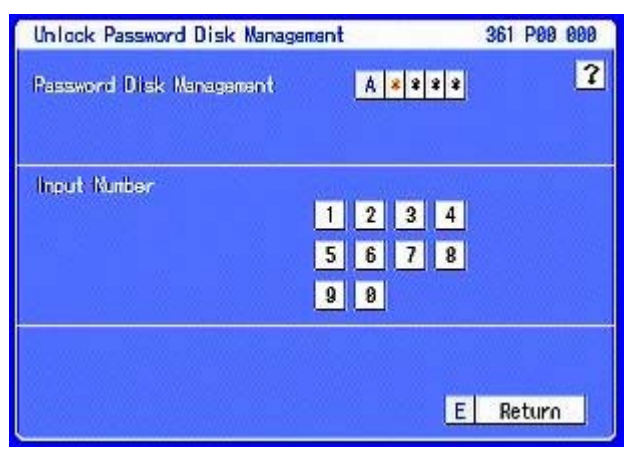

| Unlock Password Disk Manag | ement  |        |     |     | 361 P0 | 000 |
|----------------------------|--------|--------|-----|-----|--------|-----|
| Rassword Disk Nanagement   |        | A      | * * | * * |        | ?   |
| Input Number               | 1      | 2      | 3   | 4   |        |     |
|                            | 5<br>9 | 6<br>8 | 7   | 8   |        |     |
|                            |        |        | 4   | F   | Retur  | 0   |

Press D Unlock

| <b>6</b> 1 1 <b>1</b> 1 1     |                |     |
|-------------------------------|----------------|-----|
| Data in Normal Area           | 1 Clear >      |     |
| Data in Alarm Area            | 2 Clear≯       |     |
| Data in Long-Pro-Alarm Area   | 3 Clear >      |     |
| Do you want to clear the data | in Normall Are | a ? |
|                               |                |     |
|                               | D Execute      | -   |

• You can now Select D Execute to Delete the stored recording.

WARNING – clearing the MAIN STORAGE MEMORY will erase all recorded data.

Note: Data cannot be deleted while accessing to the HDD such as playback / recording / copying / restoring.

## **Multiplex Setting Overview**

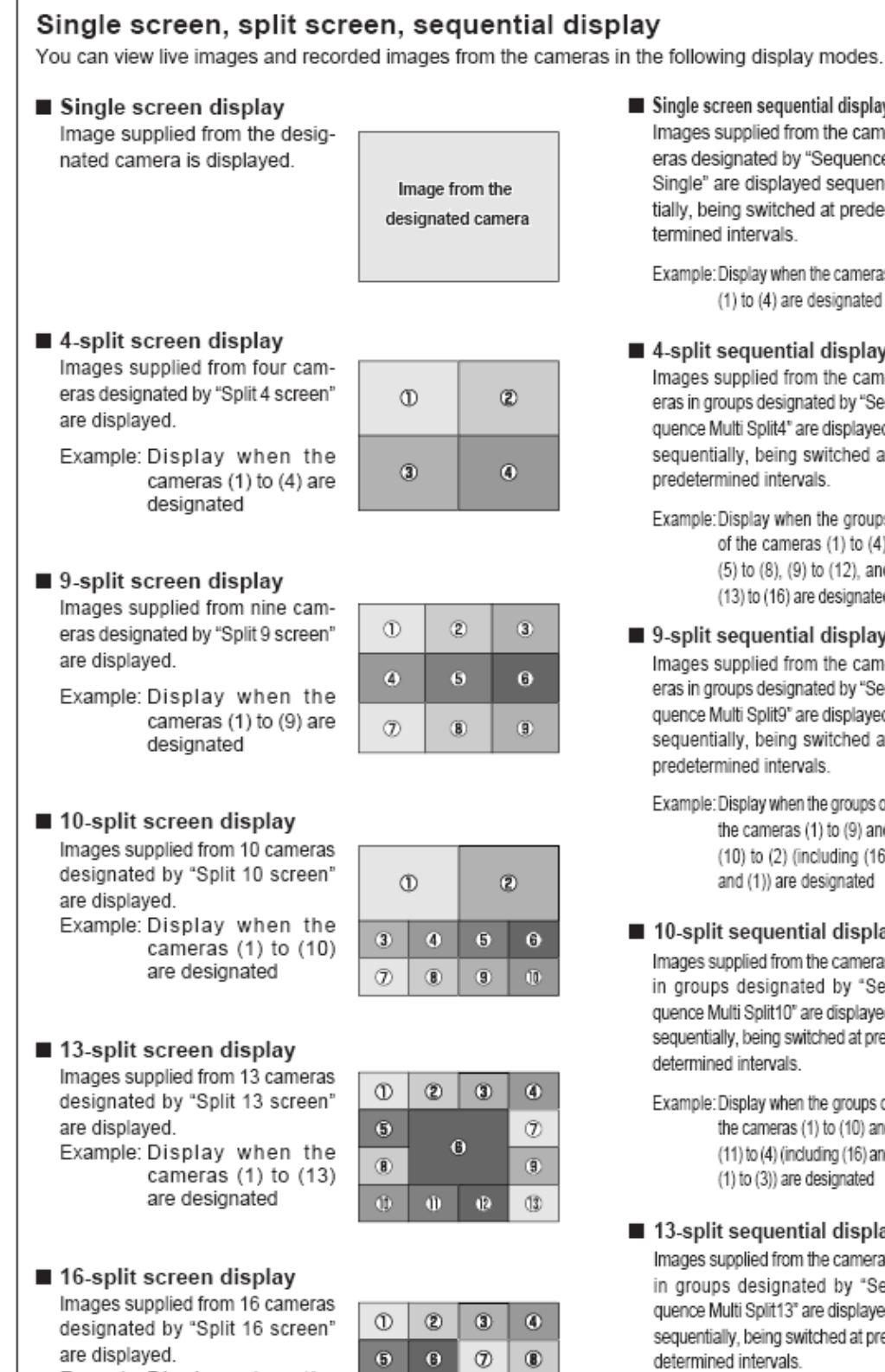

9

1

00

00

09

6

Example: Display when the cameras (1) to (16) are designated

| Single screen sequential display |
|----------------------------------|
| Images supplied from the cam-    |
| eras designated by "Sequence     |
| Single" are displayed sequen-    |
| tially, being switched at prede- |
| termined intervals.              |

Example: Display when the cameras (1) to (4) are designated

#### 4-split sequential display

Images supplied from the cameras in groups designated by "Sequence Multi Split4" are displayed sequentially, being switched at predetermined intervals.

Example: Display when the groups of the cameras (1) to (4), (5) to (8), (9) to (12), and (13) to (16) are designated

9-split sequential display Images supplied from the cameras in groups designated by "Sequence Multi Split9" are displayed sequentially, being switched at predetermined intervals.

Example: Display when the groups of the cameras (1) to (9) and (10) to (2) (including (16) and (1)) are designated

#### 10-split sequential display

Images supplied from the cameras in groups designated by "Sequence Multi Split10" are displayed sequentially, being switched at predetermined intervals.

Example: Display when the groups of the cameras (1) to (10) and (11) to (4) (including (16) and (1) to (3)) are designated

## 13-split sequential display

Images supplied from the cameras in groups designated by "Sequence Multi Split13° are displayed sequentially, being switched at predetermined intervals.

Example: Display when the groups of the cameras (1) to (13) and (14) to (10) (including (16) and (1) to (9)) are designated

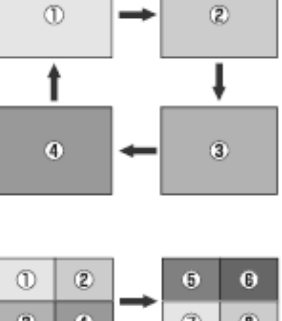

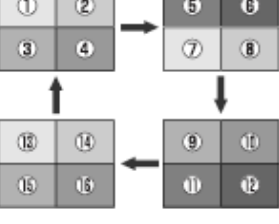

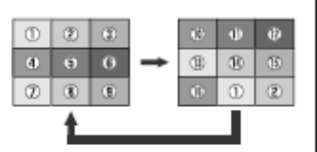

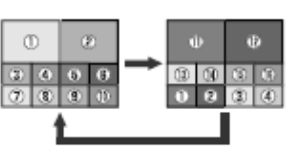

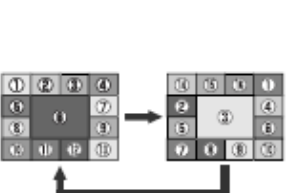

## **Multiplexer Setting**

The multiplexer function of this unit can display the connected cameras on 2 Monitor outputs. **Monitor A and Monitor B** using split screens.

It is also possible to change the position of the camera number to be displayed in the SPLIT modes.

#### To change the settings enter the System Menu:

Press the **SET UP** Button on the front of the DVR

From the User Menu screen (000 000 000), press the D NEXT button to display the Setup Menu

| Se | stup Menu |   |           |   | 28         | 0 0 | 00 000 |
|----|-----------|---|-----------|---|------------|-----|--------|
| 1  | Recording | 2 | Timer     | 3 | Motion Ost | D   | Next 🕨 |
| 4  | System    | 5 | Menu Data |   |            | Ε   | Exit   |

(200 000 000) Press 4 System

#### **Alarm Display Setting**

This item is used to display the picture input with alarm signal in the single screen display or split screen display which has been pre-set.

When another alarm signal is input during alarm recording, the picture with the latest alarm signal appears in the single screen display or split screen display.

The screen returns to the previous display when the alarm recording is completed.

The alarm display setting is available for either output A or B. Select the desired output for alarm display. You cannot use alarm display on both output A and B at the same time.

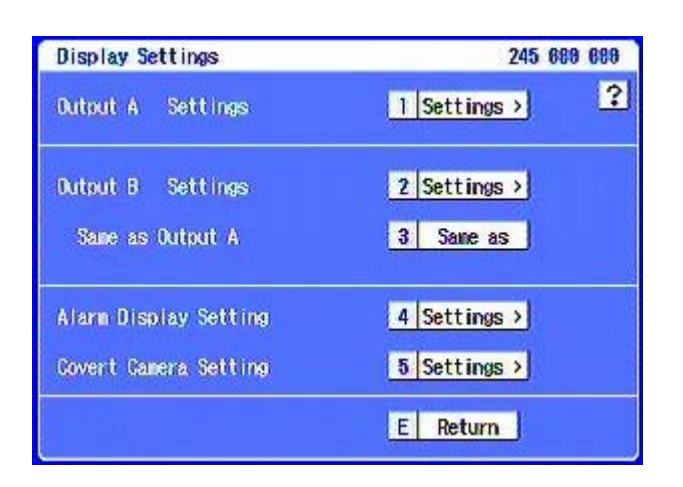

(245 000 000) Press 4 Alarm Display Setting

| ε | Exit                      |             |        |  |  |  |  |  |  |  |
|---|---------------------------|-------------|--------|--|--|--|--|--|--|--|
| 8 | Reset to Factory Setting  |             |        |  |  |  |  |  |  |  |
| 7 | Audio Setting             |             |        |  |  |  |  |  |  |  |
| 6 | On Screen Display Setting |             |        |  |  |  |  |  |  |  |
| 5 | Multiplexer Setting       |             |        |  |  |  |  |  |  |  |
| 4 | Password Setting          |             |        |  |  |  |  |  |  |  |
| 3 | Rear Termin               | nal Setting |        |  |  |  |  |  |  |  |
| 2 | Menu Language Selection   |             |        |  |  |  |  |  |  |  |
| 1 | Time/Date S               | Setting     | 1      |  |  |  |  |  |  |  |
| 4 | System                    | 5 Menu Data | E Exit |  |  |  |  |  |  |  |

#### Press 5 Multiplexer Settings

### Alarm recording display

Images from preselected cameras are displayed on a single or split screen when alarm recording starts.

#### Example

When "Output Setting" is set to "Output B" and the screen layout displayed upon input of a trigger signal to start alarm recording is set to 4-split screen containing images from the cameras 5, 6, 7, and 8:

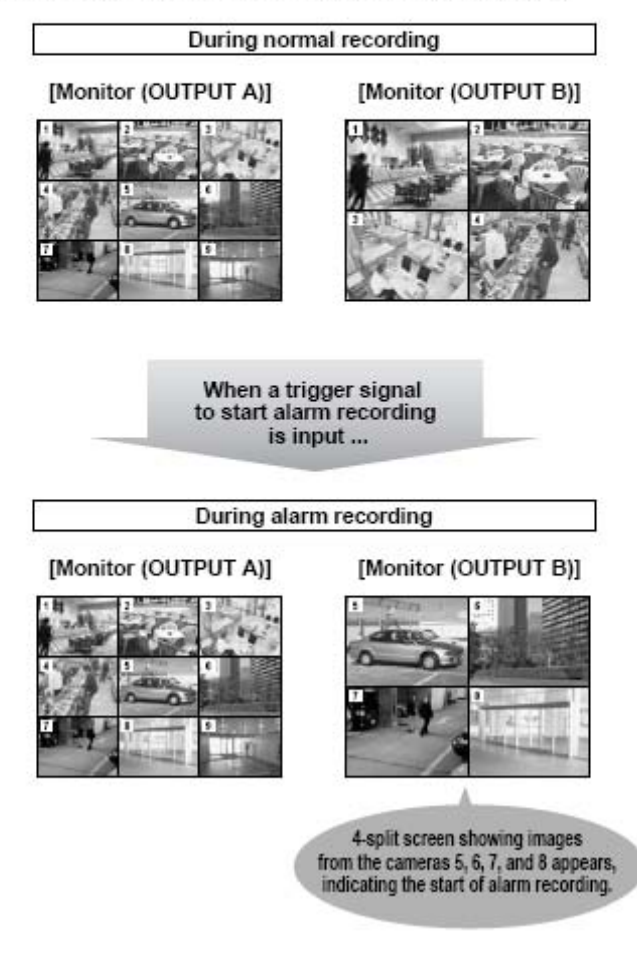

#### **Alarm Display Setting**

| Di | splay Sett                                  |                                                                                                    | 245 468 668                                                                                                    |                                                                                                    |                                                                                                    |                                                                                                    |                                                                                                    |
|----|---------------------------------------------|----------------------------------------------------------------------------------------------------|----------------------------------------------------------------------------------------------------|----------------------------------------------------------------------------------------------------|----------------------------------------------------------------------------------------------------|----------------------------------------------------------------------------------------------------|----------------------------------------------------------------------------------------------------|
| Se | ttina                                       | 1                                                                                                    | A                                                                                                    | Output B                                                                                                    | )                                                                                                    |                                                                                                    | ?                                                                                                    |
| D  | lisplay                                     | Sensor                                                                                                    | 1                                                                                                    | lisplay                                                                                                    | Sensor                                                                                                    | Display                                                                                                    |                                                                                                    |
| 1  | Camera 1                                    | 7                                                                                                    | 7                                                                                                    | Camera 7                                                                                                    | 18                                                                                                    | 13 Camera                                                                                                    | 13                                                                                                    |
| 2  | Multi 4b                                    | 8                                                                                                    | 8                                                                                                    | Canera 8                                                                                                    | 14                                                                                                    | 14 Camera                                                                                                    | 14                                                                                                    |
| 3  | Camera 3                                    | 9                                                                                                    | 9                                                                                                    | Canera 9                                                                                                    | 15                                                                                                    | 15 Camera                                                                                                    | 15                                                                                                    |
| 4  | Camera 4                                    | 10                                                                                                    | 10                                                                                                    | Camera 18                                                                                                    | 16                                                                                                    | 16 Camera                                                                                                    | 16                                                                                                    |
| 5  | Canera 5                                    | 11                                                                                                    | 11                                                                                                    | Camera 11                                                                                                    | )                                                                                                    |                                                                                                    |                                                                                                    |
| 6  | Canera 6                                    | 12                                                                                                    | 12                                                                                                    | Camera 12                                                                                                    |                                                                                                    |                                                                                                    |                                                                                                    |
|    | Di<br>Se<br>1<br>1<br>2<br>3<br>4<br>5<br>6 | Display Sett<br>Setting<br>Display<br>1 Camera 1<br>2 Multi 4b<br>3 Camera 3<br>4 Camera 4<br>5 Camera 5<br>6 Camera 6 | Display Setting<br>Setting<br>Display Sensor<br>1 Camera 1 7<br>2 Multi 4b 8<br>3 Camera 3 9<br>4 Camera 4 10<br>5 Camera 5 11<br>6 Camera 6 12 | Display Setting<br>Setting A<br>Display Sensor D<br>1 Camera 1 7 7<br>2 Multi 4b 8 8<br>3 Camera 3 9 9<br>4 Camera 4 10 10<br>5 Camera 5 11 11<br>6 Camera 6 12 12 | Display Setting<br>Setting A Dutput B<br>Display Sensor Display<br>1 Camera 1 7 7 Camera 7<br>2 Multi 4b 8 8 Camera 8<br>3 Camera 3 9 9 Camera 9<br>4 Camera 4 10 10 Camera 10<br>5 Camera 5 11 11 Camera 11<br>6 Camera 6 12 12 Camera 12 | Display SettingSettingAOutput BDisplaySensorDisplaySensor1Camera 177Camera 7132Multi 4b88Camera 8143Camera 399Camera 9154Camera 41818Camera 18165Camera 51111Camera 116Camera 61212Camera 12 | Display Setting     245 466 f       Setting     A     Output B       Display     Sensor     Display       Setting     A     Output B       Display     Sensor     Display       Setting     7     7       Camera 1     7     7       Camera 1     7     7       Camera 1     7     7       Camera 1     7     7       Camera 3     9     9       Camera 4     10       10     Camera 10       16     Camera 5       11     Camera 11       6     Camera 6       12     12 |

(245 400 000) Press 2 Multi 4b

**A** Select output A or output B. Off: Does not perform alarm display.

Select the desired single screen display or split screen display which is set in the <Multiplexer Setting> to be displayed when the alarm signal present.

#### **Covert Camera Setting**

• Covert Camera It is possible to hide pictures of selected cameras that are installed in sensitive areas and should only be viewed by authorized person.

| Display Settings      | 245 888 888    |
|-----------------------|----------------|
| Output A Sattings     | 1 Settings > ? |
| Output B Sattings     | 2 Settings >   |
| Same as Dutput A      | 3 Same as      |
| Alarm Display Setting | 4 Settings >   |
| Covert Camera Setting | 5 Settings >   |
|                       | E Return       |

(245 000 000) Press 5 Settings

| Display 0n/0ff |   |    | Disp | Display 0n/Off |    |    | Display On/Off |    |  |
|----------------|---|----|------|----------------|----|----|----------------|----|--|
| 1              | 1 | On | 7    | 7              | On | 13 | 13             | On |  |
| 2              | 2 | On | 8    | 8              | On | 14 | 14             | On |  |
| 3              | 3 | On | 9    | 9              | On | 15 | 15             | On |  |
| 4              | 4 | On | 110  | 10             | On | 16 | 16             | On |  |
| 5              | 5 | On | 111  | 11             | On |    |                |    |  |
| 6              | 6 | On | 12   | 12             | On |    |                |    |  |

These settings allow Authorised Personnel to turn the Covert Camera settings ON and OFF.

## Menu Data (Saving Settings)

This menu is used to update and save the menu settings of this unit.

#### **Save Settings**

This is done by loading the menu settings which is copied from another DX-TL5000E via the external media such as USB memory, the DVD disc, or CD.

#### • During loading or saving the menu data, other operations are not accepted.

# NOTE: IF THE DX-TL5000E HAS THE HDD PARTIONED FOR ALARM RECORDING manually copy these settings as they have to be set manually on the DXTL5000 when you use LOAD Settings.

Press the SET UP Button on the front of the DVR

From the User Menu screen (000 000 000), press the D NEXT button to display the Setup Menu

| Setup Menu 200 000 |           |   |           |   |            |   |        |
|--------------------|-----------|---|-----------|---|------------|---|--------|
| 1                  | Recording | 2 | Timer     | 3 | Motion Ost | D | Next 🕨 |
| 4                  | System    | 5 | Menu Data |   |            | Ε | Exit   |

(200 000 000) Press 5 Menu Data

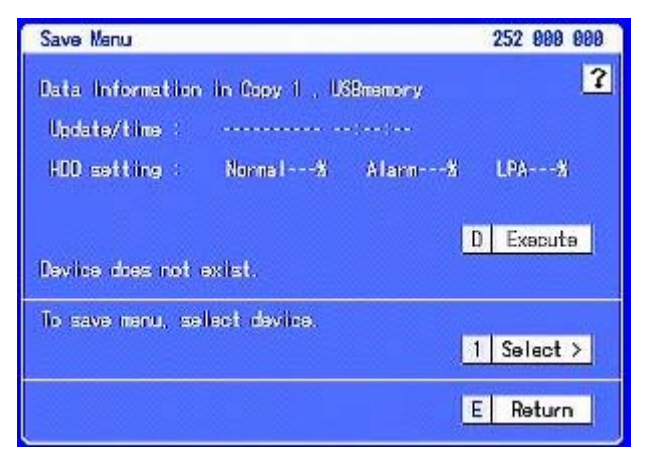

(252 000 000) Press 1 Select the device

|   | Exit             |                | 1      |  |  |  |  |
|---|------------------|----------------|--------|--|--|--|--|
|   | 2 Save Menu Data |                |        |  |  |  |  |
| Ş | 1 Load Menu      | Load Menu Data |        |  |  |  |  |
| 4 | System           | 5 Menu Data    | E Exit |  |  |  |  |

#### Press 2 Save Menu Data

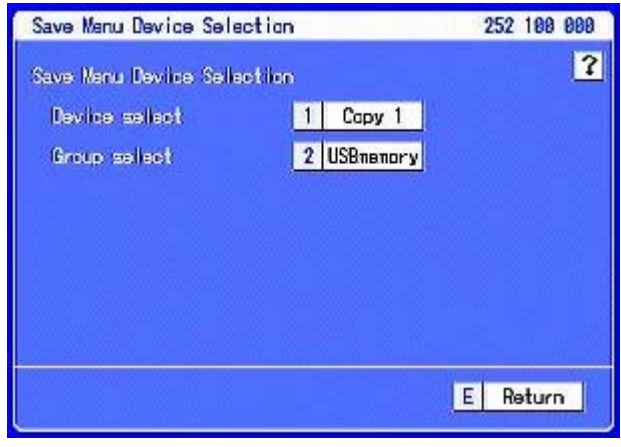

For USB press 2 P

Press E Return

#### NOTE: YOU HAVE TO STOP RECORDING BEFORE YOU CAN EXECUTE

| Save Menu                                                                                                    | 252 000 000                                                   |
|----------------------------------------------------------------------------------------------------|---------------------------------------------------------------|
| Data Information in Copy 1 , USBmem<br>Update/time : 12-18-2006 18:57<br>HDD setting : Normal1998 Ala<br>Do you want to overwrite Menu settin | ory <b>?</b><br>16<br>inn 88 LPA 88<br>nes data?<br>D Execute |
| To save menu, sellect device.                                                                                                    | 1 Select >                                                    |
|                                                                                                    | E Return                                                      |

### Press D Execute

The settings will be saved.

Press E Return and E Exit twice to Exit Set Up

### Load Settings

This item is used to update the menu settings of the DX-TL5000E via settings copied to external media.

NOTE: To load or change the menu settings stored on the external media, set the HDD settings (partition setting) of this unit to the same settings as the recorder which has been used for copying the menu settings.

When these settings are different between this unit and the recorder which has been used for copying, the menu settings cannot be updated.

When loading settings with different Network A and B settings or a different language the POWER TURNS OFF AUTOMATICALLY and the DX-TL5000E Reboots.

Press the SET UP Button on the front of the DVR

From the User Menu screen (000 000 000), press the D NEXT button to display the Setup Menu

| Se | 0 8       | 000 000 |           |   |            |   |        |
|----|-----------|---------|-----------|---|------------|---|--------|
| 1  | Recording | 2       | Timer     | 3 | Motion Ost | 0 | Next 🕨 |
| 4  | System    | 5       | Menu Data |   |            | E | Exit   |

#### (200 000 000) Press 5 Menu Data

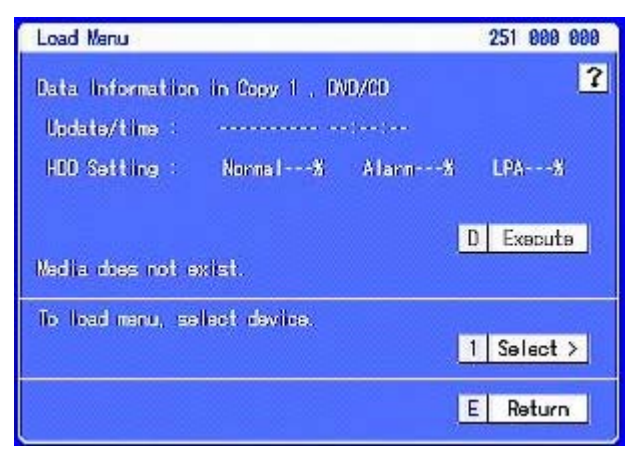

(251 000 000) Press 1 Select the device

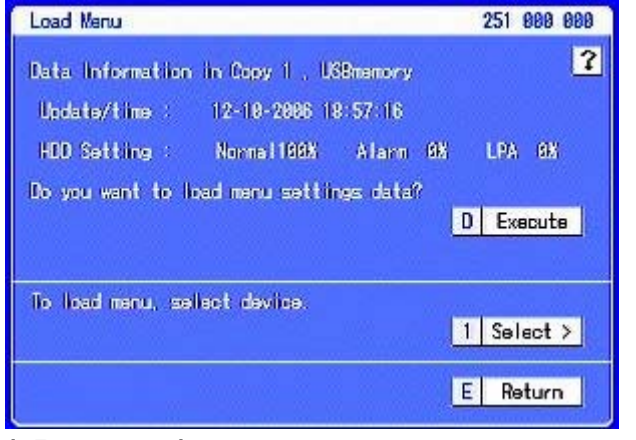

#### (251 000 000) NOTE: YOU HAVE TO STOP RECORDING BEFORE YOU CAN EXECUTE Press D Execute

| E  | Exit      |      |           |   | 1    |
|----|-----------|------|-----------|---|------|
| 2  | Save Menu | Data |           |   |      |
| 51 | Load Menu | Data |           |   |      |
| 4  | System    | 5    | Menu Data | E | Exit |

#### Press 1 Load Menu Data

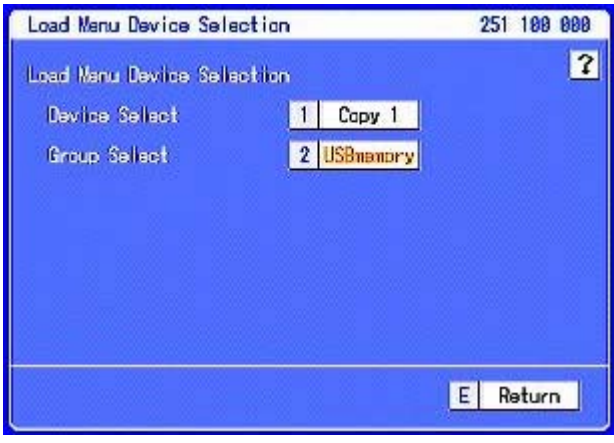

For USB press 2 Press E Return

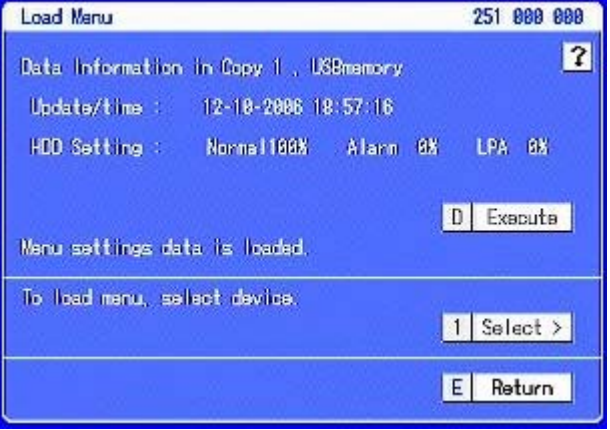

Menu Setting Data is loaded should be displayed

#### Press E Return and E Exit twice to Exit Set Up

## Firmware Upgrade

The Firmware File extension is DAM, the current firmware version is DAM11178

Contact Mitsubishi Electric Australia for the latest version.

To Upgrade the firmware follow the instructions below;

- 1. Power down the unit.
- 2. Turn the power off completely, using the switch on the back.
- 3. On the front of the unit, press and hold the REC/STOP button.
- 4. Keep the button pressed, and turn on the unit using the switch at the back.
- 5. Keep holding the REC/STOP button until all the buttons on the front of the unit light up.
- 6. Release the REC/STOP button.
- 7. Eject the CD drive, and insert the CDROM containing the new firmware. The firmware must be located in the root directory of the CD, and cannot be renamed to a different file name.
- 8. Close the drive, and press the REC button to start the upload process.
- 9. The firmware update file will upload, and takes approx 10mins. Once it is complete, the unit will automatically restart.

The Firmware can also be loaded from a USB memory device have the file saved in the root directory, the file cannot be renamed to a different file name.

If the DVR can not detect a CD or DVD it will use the USB port on the front of the DX-TL5000E. The firmware update will take about 3 mins and the unit will automatically restart.

10. Press the POWER button to start the DX-TL5000E

## 11. START Recording

Press the REC/STOP button.

• The REC/STOP button lights up and recording starts.

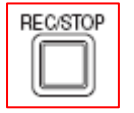

# **DX-TL5000E Optional Parts**

## Options

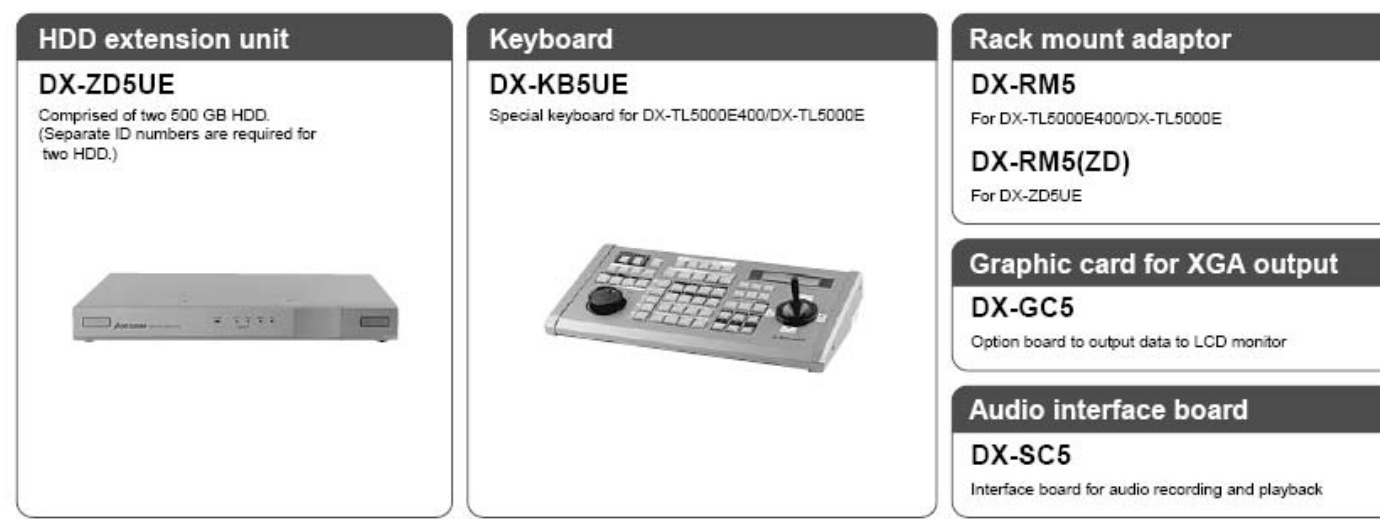

# INTENTIONALLY BLANK

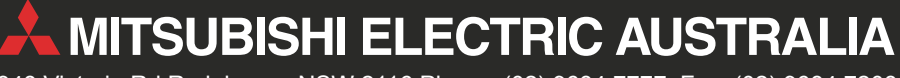

348 Victoria Rd Rydalmere, NSW 2116 Phone: (02) 9684 7777 Fax: (02) 9684 7208

www.MitsubishiElectric.com.au